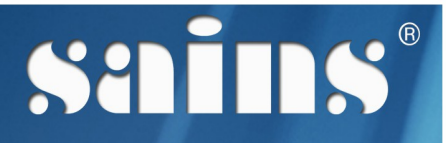

SARAWAK INFORMATION SYSTEMS SDN BHD

# DECIDES - DID Executive Information and Decision Support System

System Version 1.0

User Manual Version 1.0

Prepared by: SAINS Sarawak Information Systems Sdn Bhd (213181-W)

The information contained in this Document is strictly confidential and shall not be disclosed or used by any third party without the prior written consent from the Department of Irrigation and Drainage and Sarawak Information Systems Sdn. Bhd. (213181-W)

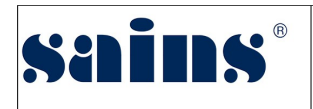

### **Document Information**

| Document Name :        |                                |                        |
|------------------------|--------------------------------|------------------------|
| DECIDES User Manual    |                                |                        |
| Document Location      | User Manual Version            | Document Number        |
| ASU Central Repository | Version 1.0                    | SAINS-PPC-ML-2017-0001 |
| Prepared By            | Reviewed By                    | Approved By            |
| Zachaias Thomas        | Itam Telajan/Cleveland Manggie | Sim Hui Chin           |
| 11/01/17               | 11.01.17                       | 12/01/17               |

#### Change History

| Version | sion Date Prepared / Amended By |                 | Summary of Changes | Approved By  |  |
|---------|---------------------------------|-----------------|--------------------|--------------|--|
| 1       | 11/01/17                        | Zachaias Thomas | Final              | Sim Hui Chin |  |
|         |                                 |                 |                    |              |  |

# TABLE OF CONTENTS

| CHAPTER 1 : SYSTEM OVERVIEW                                   | 1-1  |
|---------------------------------------------------------------|------|
| 1.1.Introduction                                              | 1-1  |
| 1.2.System Objective                                          | 1-1  |
| 1.3.System Requirement                                        | 1-2  |
| 1.4.System Workflow                                           | 1-2  |
| 1.4.1.View and Perform Data Analysis                          | 1-2  |
| 1.4.2.Write and Publish Reports                               | 1-4  |
| 1.4.3.Data Entry on DECIDES Station and Monthly Rainfall Data | 1-5  |
| 1.4.4.System Administration                                   | 1-6  |
| CHAPTER 2 : SYSTEM ACCESS                                     | 2-1  |
| 2.1.User Roles/Groups                                         | 2-1  |
| 2.2.Login                                                     | 2-2  |
| 2.2.1.Login DECIDES                                           | 2-2  |
| 2.2.2.Login DECIDES Isohyetal Maps                            | 2-3  |
| 2.2.3.Login CITN-HTS                                          | 2-4  |
| 2.3.Logout                                                    | 2-5  |
| 2.3.1.Logout DECIDES                                          | 2-5  |
| 2.3.2.Logout Isohyetal Maps                                   | 2-5  |
| 2.3.3.Logout CITN-HTS                                         | 2-6  |
| 2.4.User Account Management                                   | 2-6  |
| 2.4.1.Change or Reset Password                                | 2-6  |
| 2.4.2.Register or Create New Account                          | 2-6  |
| 2.4.3.Unlock Account                                          | 2-7  |
| 2.5.User Role Management                                      | 2-7  |
| 2.5.1.Add / Change User Role                                  | 2-7  |
| 2.5.2.Delete User Role                                        | 2-8  |
| 2.5.3.Change User Role                                        | 2-9  |
| 2.6.User Profile Management                                   | 2-10 |
| 2.6.1.Add User Profile                                        | 2-10 |
| 2.6.2.Edit User Profile                                       | 2-11 |

| 2.6.3.Delete User Profile                                 | 2-12 |
|-----------------------------------------------------------|------|
| CHAPTER 3 : USING THE SYSTEM                              | 3-1  |
| 3.1.DECIDES DASHBOARD                                     | 3-1  |
| 3.1.1.DECIDES Dashboards                                  | 3-1  |
| 3.1.2.Station Profile                                     |      |
| 3.1.3.Rainfall Data                                       | 3-4  |
| 3.1.4.Monthly Rainfall                                    | 3-8  |
| 3.1.5.LTM Rainfall                                        | 3-11 |
| 3.1.6.Comparison with LTM                                 | 3-14 |
| 3.1.7.Comparison with 3-Month LTM                         | 3-16 |
| 3.2.DECIDES ISOHYETAL MAPS                                | 3-21 |
| 3.2.1.Isohyet of Monthly Rainfall Distribution            | 3-21 |
| 3.2.2.Isohyet of 3 Month Cumulative Rainfall Distribution | 3-23 |
| 3.2.3.Isohyet of Monthly Rainfall Deviation from LTM      | 3-26 |
| 3.2.4.Isohyet of Moving 3 Months Analysis                 | 3-29 |
| 3.3.CITN-HTS: 2016 ENHANCEMENTS FOR DECIDES               | 3-32 |
| 3.3.1.CITN-HTS – Station Profile                          |      |
| 3.3.2.CITN-HTS – Monthly Rainfall Data                    | 3-33 |
| CHAPTER 4 : REPORT                                        | 4-1  |
| 4.1.Audit Trail                                           | 4-1  |
| CHAPTER 5 : FAQ & TROUBLESHOOTING                         | 5-1  |
| 5.1.FAQ                                                   | 5-1  |
| 5.1.1.How to take a screen capture?                       | 5-1  |
| 5.1.2.How to update my browser?                           | 5-3  |
| 5.2.Troubleshooting                                       | 5-3  |
| 5.2.1.Access the System                                   | 5-3  |
| 5.2.2.Printing Problem                                    | 5-4  |
| 5.2.3.System Performance                                  | 5-4  |
| 5.2.4.User Account Problem                                |      |

| CHAPTER 6 : CONTACT US                         | 6-1 |
|------------------------------------------------|-----|
| 6.1.Contacting SAINS Call Centre               | 6-1 |
| 6.2.Online Customer Survey                     | 6-2 |
| 6.3.Application Improvement Feedback           | 6-2 |
| 6.3.1.Via WAW Feedback Form                    | 6-3 |
| 6.3.2.Via Web-based Feedback Form              | 6-3 |
| 6.3.3.Via Sarawaknet Application Feedback Form | 6-5 |
| 6.3.4.Via Email                                | 6-5 |

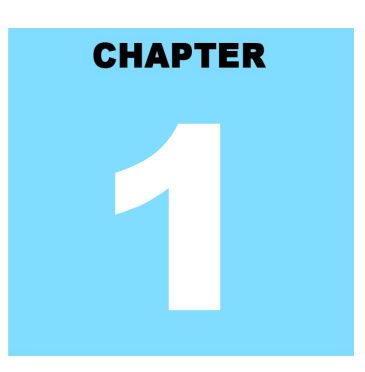

### DECIDES - DID Executive Information and Decision Support System SYSTEM OVERVIEW

# **Table Of Contents**

| 1.1.Introduction                                              | 1-1 |
|---------------------------------------------------------------|-----|
| 1.2.System Objective                                          | 1-1 |
| 1.3.System Requirement                                        | 1-2 |
| 1.4.System Workflow                                           | 1-2 |
| 1.4.1.View and Perform Data Analysis                          | 1-3 |
| 1.4.2.Write and Publish Reports                               | 1-4 |
| 1.4.3.Data Entry on DECIDES Station and Monthly Rainfall Data | 1-5 |
| 1.4.4.System Administration                                   | 1-6 |

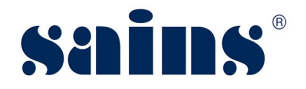

#### 1. System Overview

This section provides information on the following topics:

- Introduction
- System Requirement
- System Workflow

#### 1.1. Introduction

Previously, DID officers have to access to different systems/sources to extract information required by the management. The systems are categorised as browser-based apps, client-server apps or standalone commercial software, and office applications.

DECIDES is positioned as a Management Information System. The purpose of DECIDES is to facilitate better decision-making, improve monitoring and planning capabilities, faster response to queries and analysis by the management. It aims to navigate business information originates from branches and divisions, thus make such information available and accessible by decision makers as and when required.

This user manual consists of six chapters:

System Overview, System Access, Using the System, Report, FAQ & Troubleshooting and Contact Us.

- Chapter 1 Provides a general overview of the system.
- Chapter 2 Details how you can obtain access to the system.
- Chapter 3 Provides a detailed description of functions available.
- Chapter 4 Provides a detailed description of the usage of the report and the generation of reports.
- Chapter 5 Listed frequently asked questions and answers to those questions and some troubleshooting guides for common issues of the system.
- Chapter 6 Provides a complete contact information to get help and support for the system.

#### 1.2. System Objective

This system will enable you to do the following:

- The information is updated, centralized and easy to access.
- All information will be retrieved throughout the system to make the processing time faster and more organized and no human error.

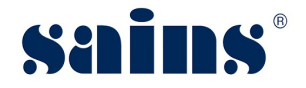

• Isohyetal maps, reports and statistics are generated easily, more accurate and faster

#### **1.3. System Requirement**

The minimum system requirements are as follows:

| Item             | Requirements                                             |  |
|------------------|----------------------------------------------------------|--|
| Processor        | Core i3 or above                                         |  |
| Operating System | Windows 7                                                |  |
| Memory (RAM)     | Minimum 1GB                                              |  |
| Browser          | Mozilla Firefox version 23, Chrome version 30 and above. |  |

#### 1.4. System Workflow

In the form of BPD (Business Process Diagram), describes the operational business processes supported by the proposed system.

| pu         | Start Process        | Manual Process      |
|------------|----------------------|---------------------|
| IDP) Lege  | End Process          | System Process      |
| igram (B   | Intermediate Process |                     |
| cess Dia   | Process Flow         | System Notification |
| iness Proc | Decision             | Backend Services    |
| Bus        | Document             |                     |

This section contains the following system workflow(s):

- BDP 1.0 View and Perform Data Analysis
- BDP 2.0 Write and Publish Reports
- BDP 3.0 Data Entry on DECIDES Station and Monthly Rainfall Data
- BDP 4.0 System Administration

#### 1.4.1. View and Perform Data Analysis

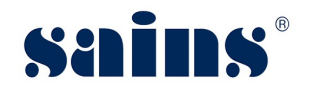

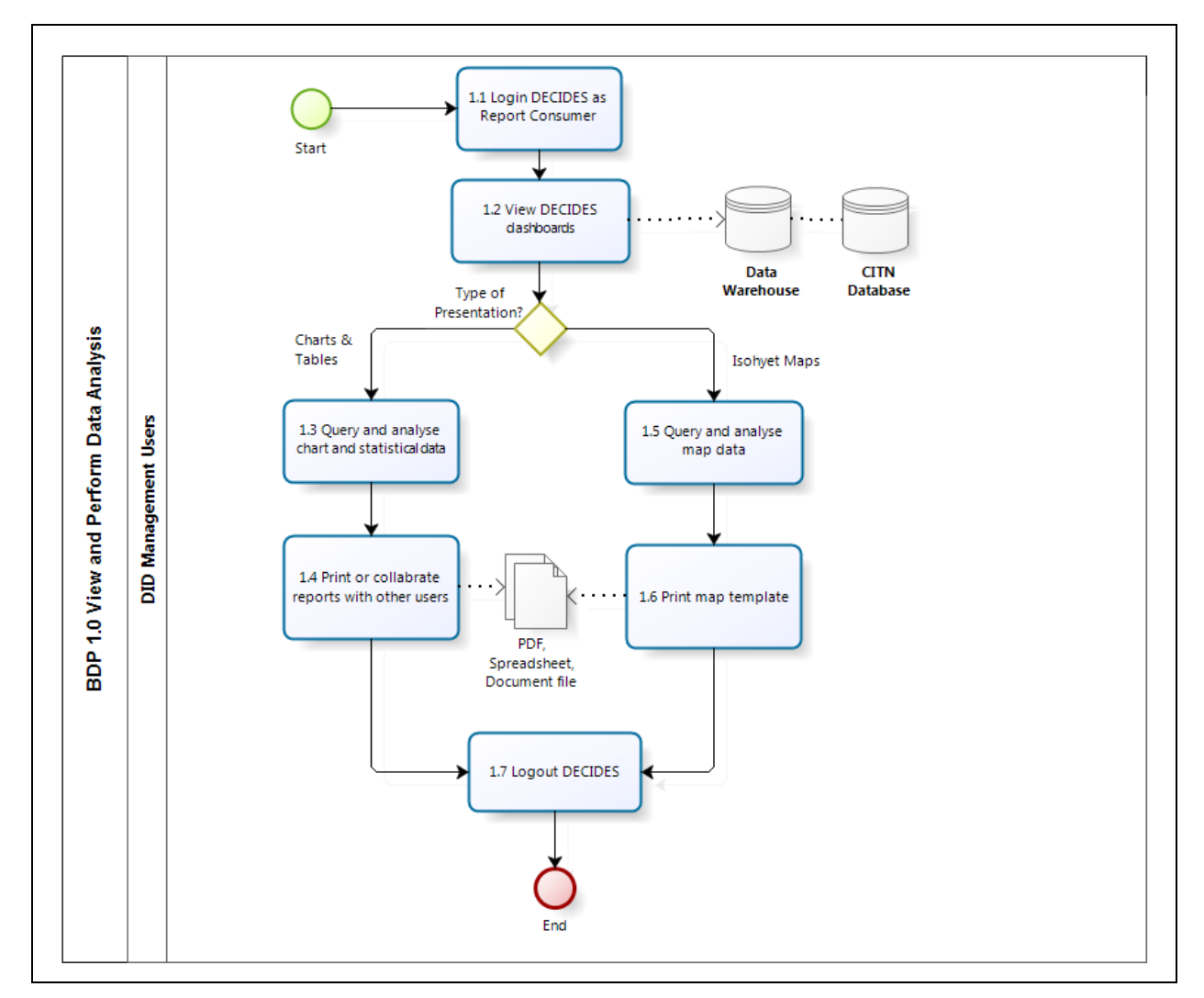

Management users shall login to the DECIDES to view the reports and queries. Dashboards are the perfect way for decision makers to access the important business information for instant answers.

The reports/ queries shall be presented in isohyetal maps, chart and tabular forms. Users can do better predictive analysis with the comprehensive and interactive data visualisation.

The reports can be printed or exported into various formats to ease dissemination of the reports and sharing of important insights throughout the Department.

The CITN Hydrological Telemetry System (HTS) has been identified as the pilot system to feed data to DECIDES for data analysis purpose.

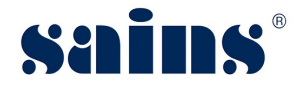

#### 1.4.2. Write and Publish Reports

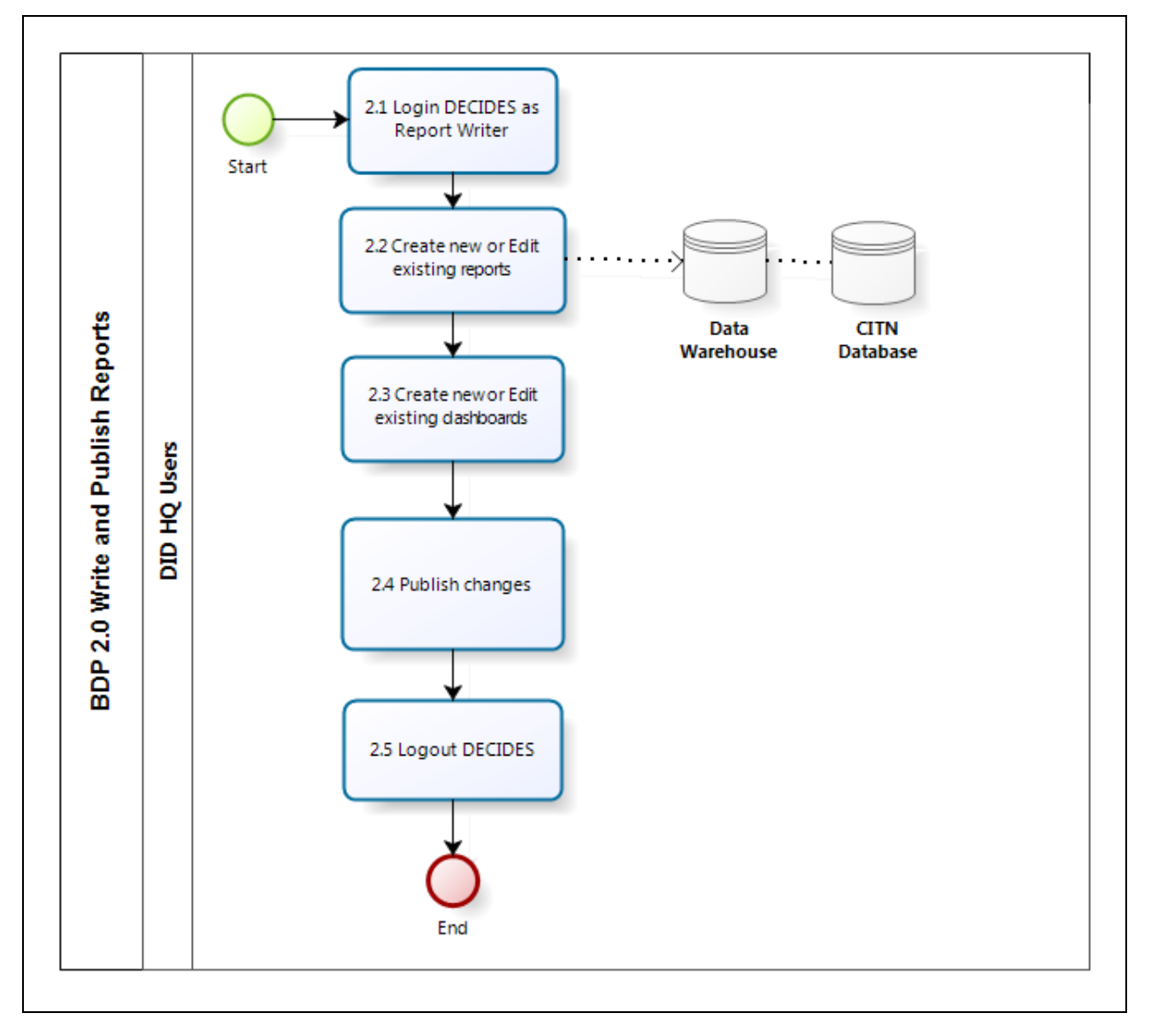

The requirements on data visualisation are changing in accordance with the business needs. The BI tools used shall provide comprehensive features which enable DID to explore new way to visualise data easily and respond effectively to the demands of the management. A number of DID users shall be the *report writers*. This group of users is given the privileges to create a new report, edit and remove existing reports.

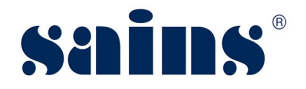

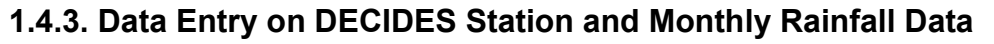

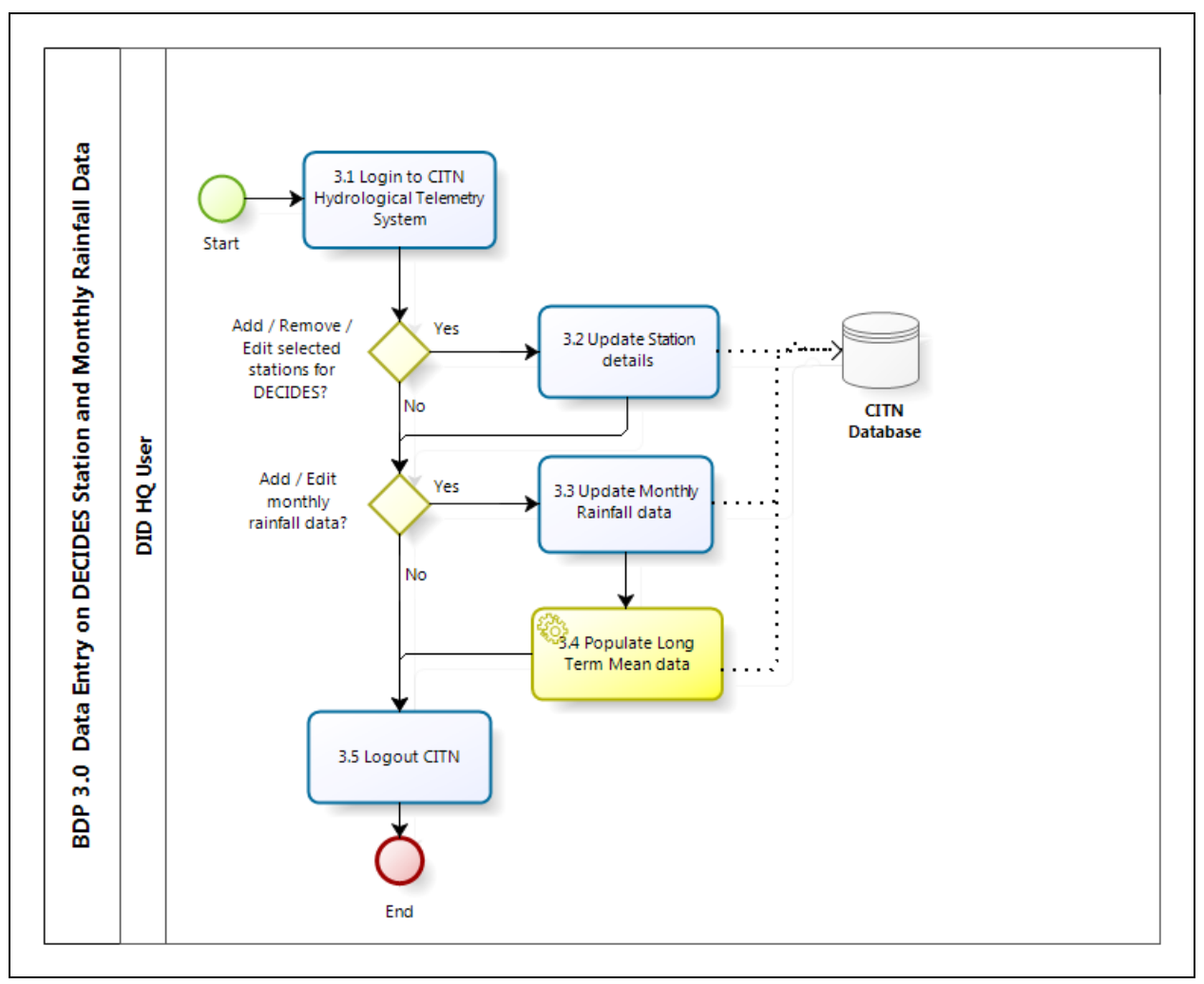

CITN HTS shall be enhanced to cater new information fields required by DECIDES for charts/ statistical report generation. Station Profile shall be enhanced to capture DECIDES Station Flag and Station Index Number.

There would be a new data entry function to capture monthly rainfall records. The monthly rainfall data shall be retrieved from CITN station's daily readings. DID may query and update the rainfall data for DECIDES stations.

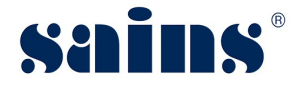

#### 1.4.4. System Administration

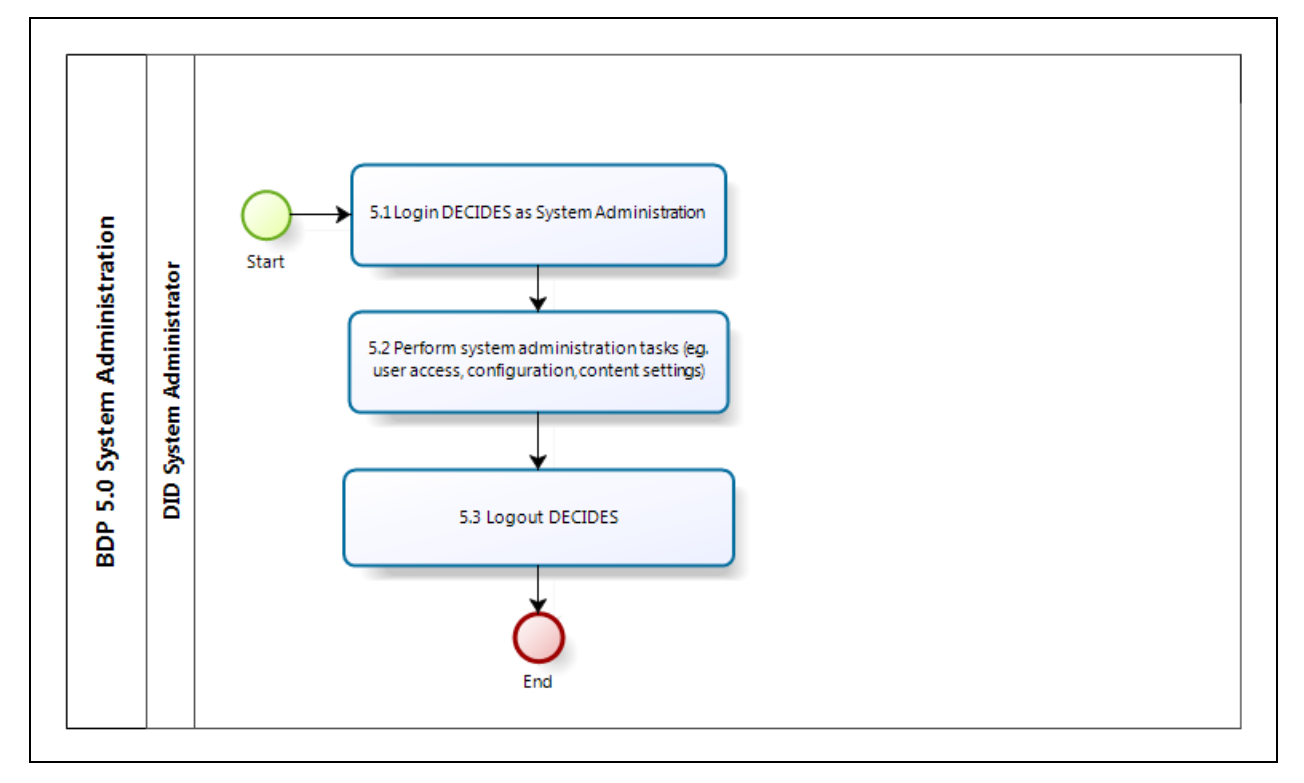

The appointed system administrator shall be able to manage user accounts and access right, as well as configuration of report/chart presentation.

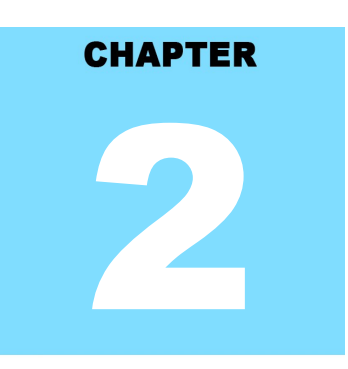

### DECIDES - DID Executive Information and Decision Support System SYSTEM ACCESS

# **Table Of Contents**

| 2.1.User Roles/Groups                | 2-1  |
|--------------------------------------|------|
| 2.2.Login                            | 2-2  |
| 2.2.1.Login DECIDES                  | 2-2  |
| 2.2.2.Login DECIDES Isohyetal Maps   | 2-3  |
| 2.2.3.Login CITN-HTS                 | 2-4  |
| 2.3.Logout                           | 2-5  |
| 2.3.1.Logout DECIDES                 | 2-5  |
| 2.3.2.Logout Isohyetal Maps          | 2-5  |
| 2.3.3.Logout CITN-HTS                | 2-6  |
| 2.4.User Account Management          | 2-6  |
| 2.4.1.Change or Reset Password       | 2-6  |
| 2.4.2.Register or Create New Account | 2-6  |
| 2.4.3.Unlock Account                 | 2-7  |
| 2.5.User Role Management             | 2-7  |
| 2.5.1.Add / Change User Role         | 2-7  |
| 2.5.2.Delete User Role               | 2-8  |
| 2.5.3.Change User Role               | 2-9  |
| 2.6.User Profile Management          | 2-10 |
| 2.6.1.Add User Profile               | 2-10 |
| 2.6.2.Edit User Profile              | 2-11 |
| 2.6.3.Delete User Profile            | 2-12 |

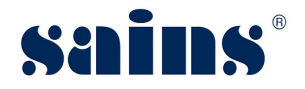

#### 2. System Access

This section provides information on the following topics:

- User Roles
- Login
- Logout
- User Account Management
- User Role Management
- User Profile Management

#### 2.1. User Roles/Groups

Currently, there are four (4) types of roles, namely:-

- System Administrator
- Report Consumer
- Report Writer
- Normal User

Table 1: The table shows the roles and descriptions for these applications.

|                     | Roles                | Descriptions                                                                                                    |
|---------------------|----------------------|----------------------------------------------------------------------------------------------------|
| DECIDES - DASHBOARD | Report Consumer      | This user can only access public content and contribute to collaborative features such as streams, timeline, etc.                                                                                                    |
|                     | Report Writer        | This user can create content to be consumed by themselves and other users in the system. They can collaborate using features such as streams, timeline, etc.                                                            |
|                     | System Administrator | This user has the widest range of access to the system,<br>and as such, should have a very limited number of<br>people assigned to this role. They can do everything<br>from creating content to managing system tasks. |
| CITN-HTS            | Normal User          | New access rights to be granted to this role:<br>View and Print Isohyetal Maps                                                                                                    |
|                     | System Administrator | New access rights to be granted to this role:<br>View and Print Isohyetal Maps<br>New entry function for DECIDES Monthly Rainfall<br>data                                                                               |

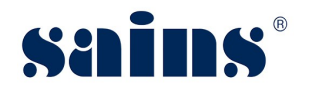

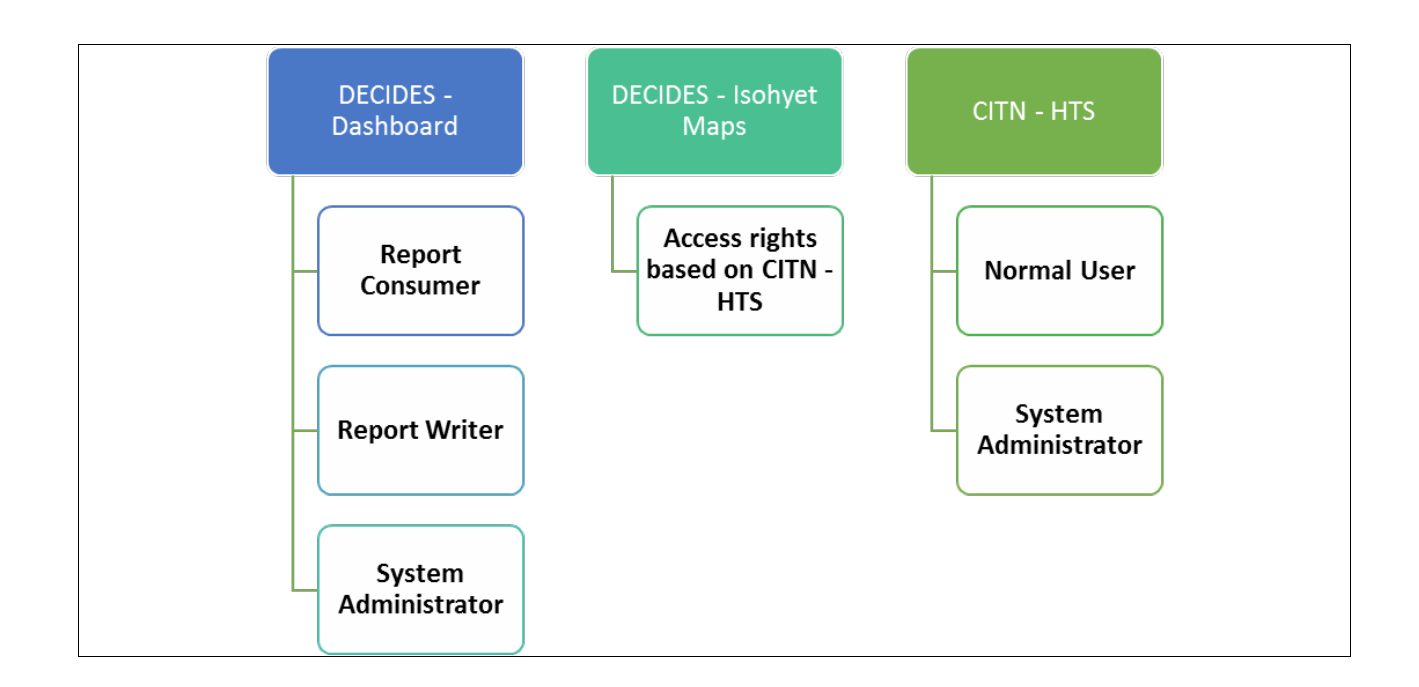

#### 2.2. Login

This section provides information on the following topics:

- Login DECIDES
- Login Isohyetal Maps
- Login CITN-HTS

#### 2.2.1. Login DECIDES

 Using Firefox or Chrome browser, key in the following URL to access DECIDES login page. http://decides.did.sarawak.gov.my

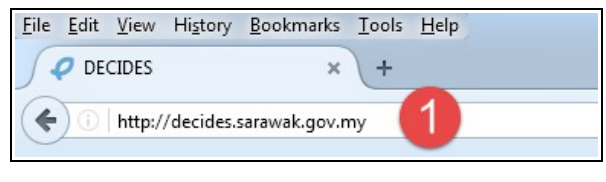

Figure : 1

2. Key in **Username & Password**. Click on '**Login**' button.

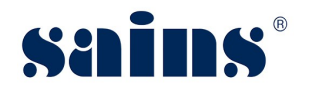

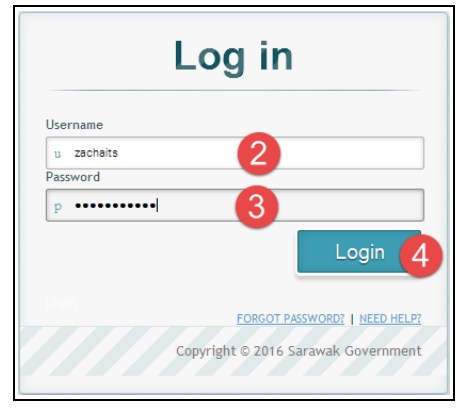

Figure : 2

Note:

- DECIDES connects to the central repository on Sarawak Civil Service's LDAP Registry to authenticate your login.
- For example, if your office webmail is ahmad1@sarawak.gov.my
- Username : ahmad1
- **Password:** Password would be the same password used to access your office's webmail.

#### 2.2.2. Login DECIDES Isohyetal Maps

1. Using Firefox or Chrome browser, key in following URL http://maps.did.sarawak.gov.my/ to access DECIDES login page for Isohyetal Maps.

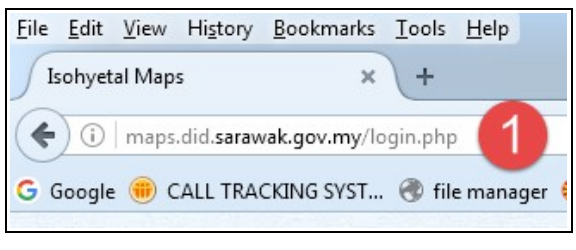

Figure : 3

2. Key in **Username & Password**. Click on 'Login' button.

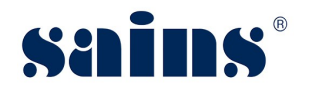

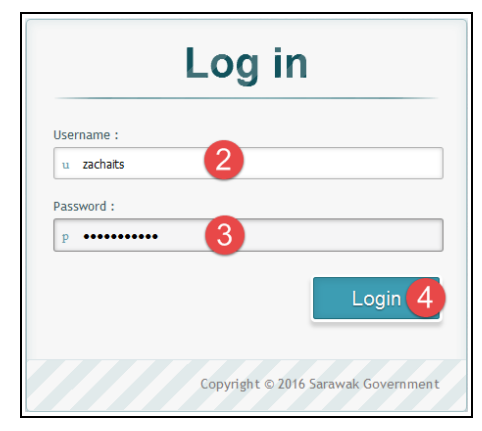

Figure : 4

#### *Note:*

- Username and password are same as the live access to CITN-HTS.
- You should able to login DECIDES if you are having an active account at CITN-HTS. Access to the system is granted to all active users of CITN-HTS.
- 3. Click on **Logout** to exit DECIDES.

#### 2.2.3. Login CITN-HTS

1. Using Firefox or Chrome browser, key in following URL http://citn.did.sarawak.gov.my to access CITH-HTS login page.

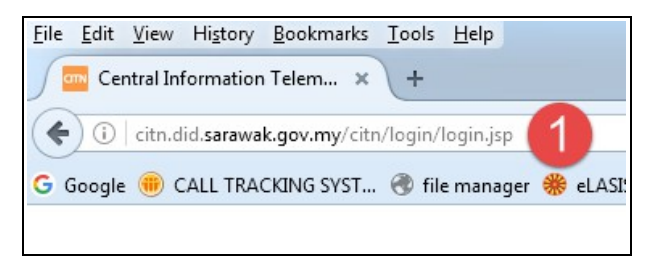

Figure : 5

2. Key in **Username & Password**. Click on 'Login' button.

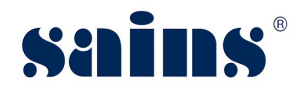

| CITN H   | ydrological Telemetry System |
|----------|------------------------------|
| Username | zachaits                     |
| Password | 4 Login Reset                |
|          |                              |

Figure : 6

#### 2.3. Logout

This section provides information on the following topics:

- Logout DECIDES
- Logout Isohyetal Maps
- Logout CITN-HTS

#### 2.3.1. Logout DECIDES

1. Click on **Logout** to exit DECIDES.

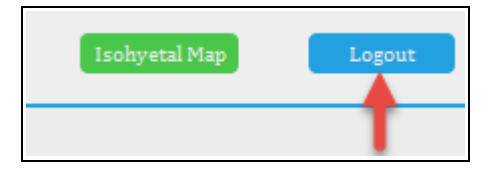

Figure : 7

#### 2.3.2. Logout Isohyetal Maps

1. Click on Logout to exit Isohyetal Maps.

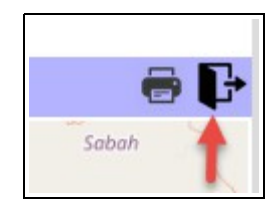

Figure : 8

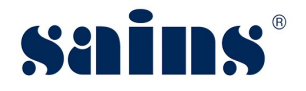

#### 2.3.3. Logout CITN-HTS

1. Click on **Logout** to exit CITN-HTS.

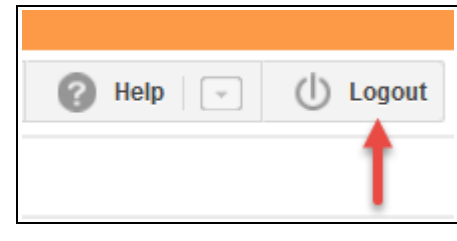

Figure : 9

#### 2.4. User Account Management

This section covers information related to the following:

- Change or Reset Password
- Register/Create New Account
- Unlock Account

#### 2.4.1. Change or Reset Password

DECIDES connects to the central repository on Sarawak Civil Service's LDAP Registry to authenticate your login. The password would be the same password used to access your office's webmail. When you change LDAP or webmail password, it will also change your DECIDES password automatically.

#### 2.4.2. Register or Create New Account

Only the System Administrator will able to register or create a new account.

- 1. Go to Administration > Admin Console.
- 2. Click on **Users**. The page will expand to show list of users.
- 3. Go to the User which you had created. Click icon and select **Add** to register or create the new user account.

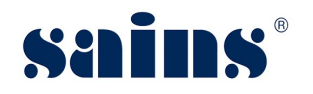

| ÷                          |                                                                                           |                        |                      |                       |                   |
|----------------------------|-------------------------------------------------------------------------------------------|------------------------|----------------------|-----------------------|-------------------|
| DECIDES Test Administrat 🗸 | nistration                                                                                | Users                  | Unique Logins        | Dashboards            | Reports           |
| Create                     | nake this easy.                                                                           | Versus License 10 / 30 | Last 50 Days         | Accessed fast 50 days | Read 1451 50 days |
| Dashboards >               | n conngure and manage your<br>ce from this Admin Console<br>or your Yellowfin experience. | Views                  |                      |                       | ~                 |
| People                     | nber to save your changes as<br>nfigure your environment.                                 |                        |                      |                       |                   |
| Browse >                   | Need help?                                                                                | Users                  |                      |                       |                   |
| Streams                    | Visit the Yellowfin<br>community or wiki to find                                          |                        |                      |                       | earch Users Q     |
| Administration             | the answers you are looking<br>for.                                                       |                        |                      |                       | A                 |
| Admin Console              |                                                                                           | Jika Anak Keti         | ow                   | •                     |                   |
| Export C                   |                                                                                           | DID Content Wr         | riter & Collaborator |                       |                   |
| Logout                     |                                                                                           |                        |                      |                       |                   |

#### Figure : 10

#### 2.4.3. Unlock Account

- Not Applicable -

#### 2.5. User Role Management

This section covers information related to user role management such as add user role, delete user role, or changing user role.

This section applies to System Administrator only, to add/delete user access from the system.

#### 2.5.1. Add / Change User Role

- 1. Once **login** to DECIDES, Open the top left corner of the page, click on icon to open the left navigation panel.
- Go to Administration > Admin Console. Click on Users. The page will expand to show list of users.
- 3. Go to the user name, click on button next to the user name and select "**Change Role**". Change to '**DID Content Writer & Collaborator**"

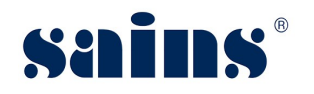

| ÷                          |                                                                                            |                                  |                              |                            |                               |
|----------------------------|--------------------------------------------------------------------------------------------|----------------------------------|------------------------------|----------------------------|-------------------------------|
| DECIDES Test Administrat 🗸 | nistration                                                                                 | Users                            | Unique Logins                | Dashboards                 | Reports                       |
| Create                     | nake this easy.                                                                            |                                  |                              | Accessed last 50 days      | Read last 50 days             |
| Dashboards >               | n configure and manage your<br>ce from this Admin Console<br>or your Yellowfin experience. | Versus License 10730             |                              | Accessed / / 12            | Read 3/122                    |
| People                     | nber to save your changes as<br>Infigure your environment.                                 | Views                            |                              |                            |                               |
| Browse >                   | Need help?                                                                                 | Users                            |                              |                            | 3→^                           |
| Streams                    | Visit the Yellowfin<br>community or wiki to find<br>the answers you are looking            |                                  |                              | <b>4</b> s                 | earch Users Q                 |
| Administration             | for.                                                                                       |                                  |                              | T                          |                               |
| Export 2                   |                                                                                            | Zachaias Anak<br>User with Unass | Thomas Sitam<br>signed Group | Zachaias Anak Thomas Sitam |                               |
| Import                     |                                                                                            |                                  |                              | Edit                       |                               |
|                            |                                                                                            | User Import                      |                              | Email                      | Add                           |
|                            |                                                                                            | User Groups                      |                              | Change Role 5              | DID Content Writer & Collabor |
|                            |                                                                                            | Content Folders                  |                              | Delete                     | DID DECIDES Administrator     |
|                            |                                                                                            | Content Polders                  |                              |                            | System Administrator          |
|                            |                                                                                            | Field Categories                 |                              |                            | User with Unassigned Group    |

Figure : 11

The total members should not exceed the number of licenses acquired.

#### 2.5.2. Delete User Role

- 1. Once **login** to DECIDES, open the top left corner of the page, click on icon to open the left navigation panel.
- Go to Administration > Admin Console. Click on Users. The page will expand to show list of users.
- 3. Go to the user name, click on button next to the user name and select "Change Role". Change to 'User with Unassigned Group"

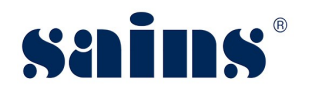

| ÷                          |                                                             |                                 |                               |                                     |                              |
|----------------------------|-------------------------------------------------------------|---------------------------------|-------------------------------|-------------------------------------|------------------------------|
| DECIDES Test Administrat ~ | nistration                                                  | <b>Users</b><br>Yellowfin Users | Unique Logins<br>Last 30 Days | Dashboards<br>Accessed last 30 days | Reports<br>Read last 30 days |
| Create                     | nake this easy.<br>n configure and manage your              | Versus License 10 / 30          | 127                           | Accessed 7 / 12                     | Read 5 / 122                 |
| Dashboards >               | ce from this Admin Console<br>or your Yellowfin experience. | Views                           |                               |                                     | ~                            |
| People                     | nber to save your changes as<br>infigure your environment.  |                                 |                               |                                     |                              |
| Browse >                   | Need help?                                                  | Users -3                        |                               |                                     | ^                            |
| Streams                    | Visit the Yellowfin<br>community or wiki to find            |                                 |                               | s                                   | earch Users Q                |
| Administration             | for.                                                        |                                 |                               | 4                                   |                              |
| Admin Console              |                                                             | Zachaias Anal                   | Thomas Sitam                  | ł                                   |                              |
| Import                     |                                                             | User with Unas                  | signed Group                  | Zachaias Anak Thomas Sitam          |                              |
| Logout                     |                                                             | User Import                     |                               | Email                               | Add                          |
|                            |                                                             | User Groups                     |                               | Change Role 5                       | DID Content Writer & Collabo |
|                            |                                                             |                                 |                               | Delete                              | DID DECIDES Administrator    |
|                            |                                                             | Content Folders                 |                               | •                                   | System Administrator         |
|                            |                                                             | Field Categories                |                               | 6-                                  | User with Unassigned Group   |

Figure : 12

#### 2.5.3. Change User Role

- 1. Once **login** to DECIDES, open the top left corner of the page, click on icon to open the left navigation panel.
- 2. Go to **Administration > Admin Console**. Click on **Users**. The page will expand to show list of users.
- 3. Go to the user name, click on button next to the user name and select "Change Role". Change to "DID Content Writer & Collaborator".

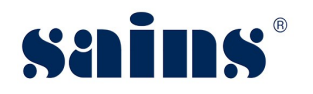

| ÷                          |                                                                                 |                                  |                              |                            |                               |
|----------------------------|---------------------------------------------------------------------------------|----------------------------------|------------------------------|----------------------------|-------------------------------|
| DECIDES Test Administrat 🗸 | nistration                                                                      | <b>Users</b><br>Yellowfin Users  | Unique Logins                | Dashboards                 | Reports<br>Read last 30 days  |
| Create                     | nake this easy.<br>n configure and manage your                                  | Versus License 10 / 30           | 127                          | Accessed 7/12              | Read 5 / 122                  |
| Dashboards >               | ce from this Admin Console<br>or your Yellowfin experience.                     | Views                            |                              |                            | ~                             |
| People                     | nber to save your changes as<br>onfigure your environment.                      | 10003                            |                              |                            |                               |
| Browse >                   | Need help?                                                                      | Users                            |                              |                            |                               |
| Streams                    | Visit the Yellowfin<br>community or wiki to find<br>the answers you are looking |                                  |                              | <b>4</b> s                 | earch Users Q                 |
| Administration             | for.                                                                            |                                  |                              | T                          |                               |
| Export 2                   |                                                                                 | Zachaias Anak<br>User with Unass | Thomas Sitam<br>signed Group | Zachaias Anak Thomas Sitam |                               |
| Import                     |                                                                                 |                                  |                              | Edit                       | -                             |
| ToPort                     |                                                                                 | User Import                      |                              | Email                      | Add                           |
|                            |                                                                                 | User Groups                      |                              | Change Role                | DID Content Writer & Collabor |
|                            |                                                                                 | Content Folders                  |                              | Delete                     | DID DECIDES Administrator     |
|                            |                                                                                 | Content Folders                  |                              |                            | System Administrator          |
|                            |                                                                                 | Field Categories                 |                              |                            | User with Unassigned Group    |

Figure : 13

The total members should not exceed the number of licenses acquired.

#### 2.6. User Profile Management

This section covers information related to user profile such as **Add User Profile**, **Edit User Profile** or **Delete User Profile**.

#### 2.6.1. Add User Profile

Only the System Administrator will able to register or create a new account.

- 1. Go to Administration > Admin Console.
- 2. Click on **Users**. The page will expand to show list of users.
- 3. Go to the User which you had created. Click icon and select **Add** to register or create the new user account.

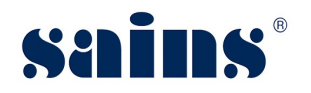

| ÷                          |                                                             |                          |                      |                       |                   |
|----------------------------|-------------------------------------------------------------|--------------------------|----------------------|-----------------------|-------------------|
| DECIDES Test Administrat 🗸 | nistration                                                  | Users                    | Unique Logins        | Dashboards            | Reports           |
|                            | nake this easy.                                             | Yellowin Users           | Last 30 Days         | Accessed last 30 days | Read last 30 days |
| Create                     | n configure and manage your                                 | Versus License $10$ / 30 | 127                  | Accessed 7 / 12       | Read 5 / 122      |
| Dashboards >               | ce from this Admin Console<br>or your Yellowfin experience. | Views                    |                      |                       | ~                 |
| People                     | nber to save your changes as<br>onfigure your environment.  |                          |                      |                       |                   |
| Browse                     | Need help?                                                  | Users                    |                      |                       |                   |
| Streams                    | Visit the Yellowfin<br>community or wiki to find            |                          |                      |                       | earch Users O     |
| Administration             | the answers you are looking<br>fon                          |                          |                      |                       | A                 |
| Admin Console              |                                                             | Jika Anak Keti           | ow                   | -                     |                   |
| Export                     |                                                             | DID Content Wr           | riter & Collaborator |                       |                   |
| Import                     |                                                             |                          |                      |                       |                   |
| Logout                     |                                                             |                          |                      |                       | Add               |

Figure : 14

#### 2.6.2. Edit User Profile

Only the System Administrator will able to register or create a new account.

- 1. Go to Administration > Admin Console.
- 2. Click on **Users**. The page will expand to show list of users.
- 3. Go to the User which you had created. Click T icon and select Edit to edit the user account.

| ÷                          |                                                            |                        |               |                            |
|----------------------------|------------------------------------------------------------|------------------------|---------------|----------------------------|
| DECIDES Test Administrat 🗸 | nistration                                                 | Users                  | Unique Logins | Dashboards                 |
|                            | nake this easy.                                            | Tenowini Osers         | Last 50 Days  | Accessed last 50 days      |
| Create                     | n configure and manage your                                | Versus License 10 / 30 | <b></b> 127   | Accessed 7/12              |
| Dashboards >               | or your Yellowfin experience.                              | Views                  |               |                            |
| People                     | nber to save your changes as<br>onfigure your environment. |                        |               |                            |
| Browse                     | Need help?                                                 | Users 🔶 3              |               |                            |
| Streams                    | Visit the Yellowfin<br>community or wiki to find           |                        |               | _                          |
| Administration             | the answers you are looking<br>for.                        |                        |               | 4                          |
| Admin Console              |                                                            | Zachajas Anak          | Thomas Sitam  | Ţ                          |
| Export                     |                                                            | User with Unas         | signed Group  | Zachaias Anak Thomas Sitam |
| Import                     |                                                            |                        |               | Edit 5                     |
| Logout                     |                                                            | User Import            |               | Email                      |
|                            |                                                            | User Groups            |               | Change Role                |
|                            |                                                            |                        |               | Delete                     |

Figure : 15

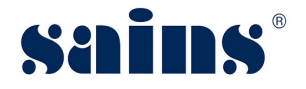

#### 2.6.3. Delete User Profile

Only the System Administrator will able to register or create a new account.

- 1. Go to Administration > Admin Console.
- 2. Click on **Users**. The page will expand to show list of users.

Go to the User which you had created. Click  $\overline{\phantom{a}}$  icon and select **DELETE** to remove the user account.

| ←                          |                                                           |                      |               |                           |
|----------------------------|-----------------------------------------------------------|----------------------|---------------|---------------------------|
| DECIDES Test Administrat ~ | nistration                                                | Users                | Unique Logins | Dashboards                |
| Create                     | nake this easy.                                           | 10                   | 127           | T                         |
| Dashboards                 | n configure and manage your<br>ce from this Admin Console | Versus License 10/30 | d_1_d 1/2/    | Accessed / / 1            |
| People                     | nber to save your changes as                              | Views                |               |                           |
| Browse >                   | Need help?                                                | Users 🔶 3            |               |                           |
| Streams                    | Visit the Yellowfin<br>community or wiki to find          |                      |               | -                         |
| Administration             | the answers you are looking for.                          |                      |               | 4                         |
| Admin Console              |                                                           | Zachaias Anak        | Thomas Sitam  | Ŧ                         |
| Import                     |                                                           | User with Unas       | signed Group  | Zachaias Anak Thomas Sita |
| Logout                     |                                                           | User Import          | R. Rodona     | Edit                      |
|                            |                                                           |                      |               | Change Role               |
|                            |                                                           | User Groups          |               | Delete 5                  |
|                            |                                                           | 0                    |               |                           |

Figure : 16

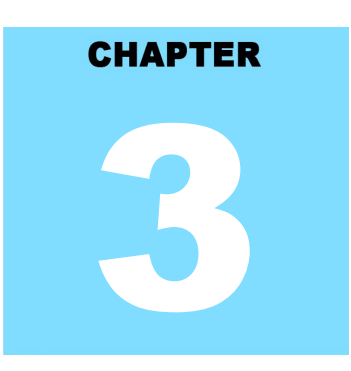

### DECIDES - DID Executive Information and Decision Support System USING THE SYSTEM

# **Table Of Contents**

| 3.1.DECIDES DASHBOARD                                                                    | 1  |
|------------------------------------------------------------------------------------------|----|
| 3.1.1.DECIDES Dashboards                                                                 | 1  |
| 3.1.2.Station Profile – View and Perform Data Analysis                                   | 2  |
| 3.1.3.Rainfall Data – View and Perform Data Analysis                                     | 4  |
| 3.1.4.Monthly Rainfall – View and Perform Data Analysis                                  | 8  |
| 3.1.5.LTM Rainfall – View and Perform Data Analysis                                      | 1  |
| 3.1.6.Comparison with LTM – View and Perform Data Analysis                               | 4  |
| 3.1.7.Comparison with 3-Month LTM – View and Perform Data Analysis                       | 6  |
| 3.2.DECIDES ISOHYETAL MAPS                                                               | 1  |
| 3.2.1.Isohyet of Monthly Rainfall Distribution - View and Perform Data Analysis          | 1  |
| 3.2.2.Isohyet of 3 Month Cumulative Rainfall Distribution - View and Perform Data Analys | is |
|                                                                                          | 3  |
| 3.2.3.Isohyet of Monthly Rainfall Deviation from LTM - View and Perform Data Analysis3-2 | 26 |
| 3.2.4. Isohyet of Moving 3 Months Analysis - View and Perform Data Analysis3-29          | 9  |
| 3.3.CITN-HTS: 2016 ENHANCEMENTS FOR DECIDES                                              | 2  |
| 3.3.1.CITN-HTS – Station Profile                                                         | 2  |
| 3.3.2.CITN-HTS – Monthly Rainfall Data                                                   | 3  |

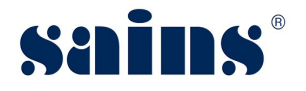

#### 3. Using The System

This section provides some detail descriptions of system functions and process flows on the following topics:

- DECIDES DASHBOARD
- DECIDES ISOHYETAL MAPS
- CITN-HTS: 2016 ENHANCEMENTS FOR DECIDES

#### 3.1. DECIDES DASHBOARD

This section provides information on the following topics:

- DECIDES Dashboards
- Station Profile
- Rainfall Data
- Monthly Rainfall
- LTM Rainfall
- Comparison with LTM
- Comparison with 3-Month LTM

#### 3.1.1. DECIDES Dashboards

- 1. Login as DID Report User. Key in **Username & Password**. Click on 'Login' button.
- 2. Check on your **DECIDES's dashboards**. There are SEVEN (7) dashboards for DECIDES. This is the default configuration.
  - Station Profile
  - Rainfall Data
  - Monthly Rainfall
  - LTM Rainfall
  - Comparison With Monthly LTM
  - Comparison With 3-Monthly LTM

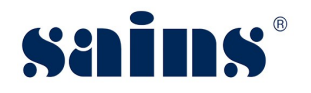

| Zachaias Anak Thomas        | Stati   | on Profile - Rainfall D  | ata Monthly Rainfall LT | M Rainfall Compa | arison with Monthly LTM Comparison | with 3-Month LTM Balance of Rainfal | 1 💌           |
|-----------------------------|---------|--------------------------|-------------------------|------------------|------------------------------------|-------------------------------------|---------------|
| Create                      | List of | Selected Rainfall Statio | ns in Sarawak           |                  |                                    |                                     |               |
|                             | No.     | Station Index            | River Basin             | Station ID       | Latitude                           | Longitude                           | 5             |
| Dashboards +                | 1       | K01                      | Kayan                   | 1698007          | 1.670608                           | 109.857909                          | Lundu         |
| Station Profile             | 2       | K02                      | Kayan                   | 1996090          | 1.952                              | 109.6454722                         | Samunsam      |
| Rainfall Data               | 3       | K03                      | Kayan                   | 1897016          | 1.809305556                        | 109.7763611                         | Sematan       |
| Kaman Data                  | 4       | K04                      | Sungai Sarawak          | 1402048          | 1.452416667                        | 110.2822778                         | Batu Kitang 1 |
| Monthly Kamrali             | 5       | K05                      | Sungai Sarawak          | 1401005          | 1.417666667                        | 110.1531667                         | Bau           |
| LTM Rainfall                | 6       | K08                      | Sungai Sarawak          | 1301002          | 1.397444444                        | 110.1164167                         | Buan Bidi     |
| Comparison with Monthly LTM | 7       | K07                      | Sungai Sarawak          | 1302078          | 1.35555556                         | 110.28875                           | Kampung Git   |
| Comparison with 3-Month LTM | 8       | K08                      | Sungai Sarawak          | 1301001          | 1.327138889                        | 110.1081667                         | Kampung Mo    |
| Balance of Rainfall         | 9       | K09                      | Sungai Sarawak          | 1400001          | 1.439638889                        | 110.07125                           | Kampung Op    |
| People                      | 10      | K10                      | Sungai Sarawak          | 1403001          | 1.490444444                        | 110.3525556                         | Kuching Airpo |
| Province                    | 11      | K11                      | Sungai Sarawak          | 1102019          | 1.1626111111111                    | 110.259138888888                    | Padawan       |
| browse                      | 12      | K12                      | Sungai Sarawak          | 1200001          | 1.270916667                        | 110.0866667                         | Pang Tebang   |
| Streams                     | 13      | K13                      | Sungai Sarawak          | 1502001          | 1.579861111                        | 110.22125                           | Sebubut       |
| Administration              | 14      | K14                      | Sungai Sarawak          | 1402002          | 1.446611111                        | 110.2185833                         | Siniawan      |
| Administration              | 15      | K15                      | Sungai Sarawak          | 1601001          | 1.612805556                        | 110.152                             | Sungai Rayu   |
| Logout                      | 16      | SM01                     | Samarahan               | 1506034          | 1.544527778                        | 110.60925                           | Asajaya DID [ |

Figure : 17

You can customize the arrangement of the DECIDES Dashboard tabs based on your own preferences.

#### 3.1.2. Station Profile

This section listed out the steps for you to view and perform data analysis. To proceed, follow the steps below.

- 1. Once login to DECIDES, click on the Station Profile tab. System loads Station Profile dashboard.
- 2. There are TWO (2) reports being customized under *Station Profile*.

#### List of Selected Rainfall Stations

Selected rainfall stations for DECIDES.

| List of | Selected Rainfall Statio | ns in Sarawak  |            |             |             |                       |          |          |
|---------|--------------------------|----------------|------------|-------------|-------------|-----------------------|----------|----------|
| No.     | Station Index            | River Basin    | Station ID | Latitude    | Longitude   | Station Name          | Division | District |
| 1       | K01                      | Kayan          | 1698007    | 1.670608    | 109.857909  | Lundu                 | Kuching  | Lundu    |
| 2       | K02                      | Kayan          | 1996090    | 1.952       | 109.6454722 | Samunsam              | Kuching  | Lundu    |
| 3       | K03                      | Kayan          | 1897016    | 1.809305556 | 109.7763611 | Sematan               | Kuching  | Lundu    |
| 4       | K04                      | Sungai Sarawak | 1402048    | 1.452416667 | 110.2822778 | Batu Kitang Telemetry | Kuching  | Kuching  |
| 5       | K05                      | Sungai Sarawak | 1401005    | 1.417666667 | 110.1531667 | Bau                   | Kuching  | Bau      |

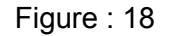

Number of Selected Rainfall Station

Number of station by Division & River Basin.

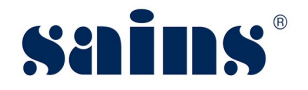

| Number of Selected Rainfall Sta | ation   |           |          |        |         |         |         |      |       |       |         |        | • +   |
|---------------------------------|---------|-----------|----------|--------|---------|---------|---------|------|-------|-------|---------|--------|-------|
| No. of Station                  |         |           |          |        | D       | ivision |         |      |       |       |         |        |       |
| River Basin                     | Kuching | Samarahan | Sri Aman | Betong | Sarikei | Sibu    | Bintulu | Miri | Mukah | Kapit | Limbang | Serian | Total |
| Kayan                           | 3       |           |          |        |         |         |         |      |       |       |         |        | 3 ^   |
| Sungai Sarawak                  | 12      |           |          |        |         |         |         |      |       |       |         |        | 12    |
| Samarahan                       |         | 1         |          |        |         |         |         |      |       |       |         |        | 1     |
| Sadong                          |         | 3         |          |        |         |         |         |      |       |       |         | 5      | 8     |
| Lupar                           |         |           | 5        |        |         |         |         |      |       |       |         |        | 5     |
|                                 |         |           |          |        |         |         |         |      |       |       |         |        |       |

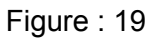

- 3. Reports being displayed based on the default filtered criteria.
- 4. To filter the reports, go to the left panel of your screen, look for filter icon.
  Click on the **Filter** icon to show the Filters for the reports.
  The following fields are the report filters:-
- River Basin [In List]
- Division [In List]
- District [In List]
- Station Name [In List]
- Station Name [No In List]

The reports being filtered in accordance to the filter values being entered.

5. To View Report, Print, Export, Share, Show Filters and view report Information, point

your mouse on the report table, click icon, then choose the menu.

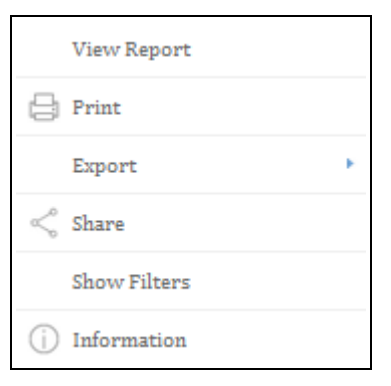

Figure : 20

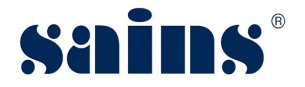

#### 3.1.3. Rainfall Data

This section listed out the steps for you to view and perform data analysis. To proceed, follow the steps below.

1. Once you login to DECIDES, click on the

|   | Rainfall Data |
|---|---------------|
| ב |               |

Rainfall Data tab. System loads

Rainfall Data dashboard.

There are SEVEN (7) reports being customized under Rainfall Data.

Station Profile

Brief profile of the rainfall station.

|                 | nsajaja bib bepor | 0.1101        | camaranan   | oundrandin | , isajaja |    |
|-----------------|-------------------|---------------|-------------|------------|-----------|----|
| 1506034         | Asajava DID Depot | SM01          | Samarahan   | Samarahan  | Asajava   | 1. |
| Station ID      | Station Name      | Station Index | River Basin | Division   | District  | La |
| Station Profile |                   |               |             |            |           |    |

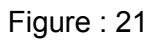

#### • Summary of Monthly and Annual Rainfall Records by Station

Mean, Max and Min of monthly rainfall for a station. Fill in the Rainfall Year (As at) to filter rainfall records up to the specified year.

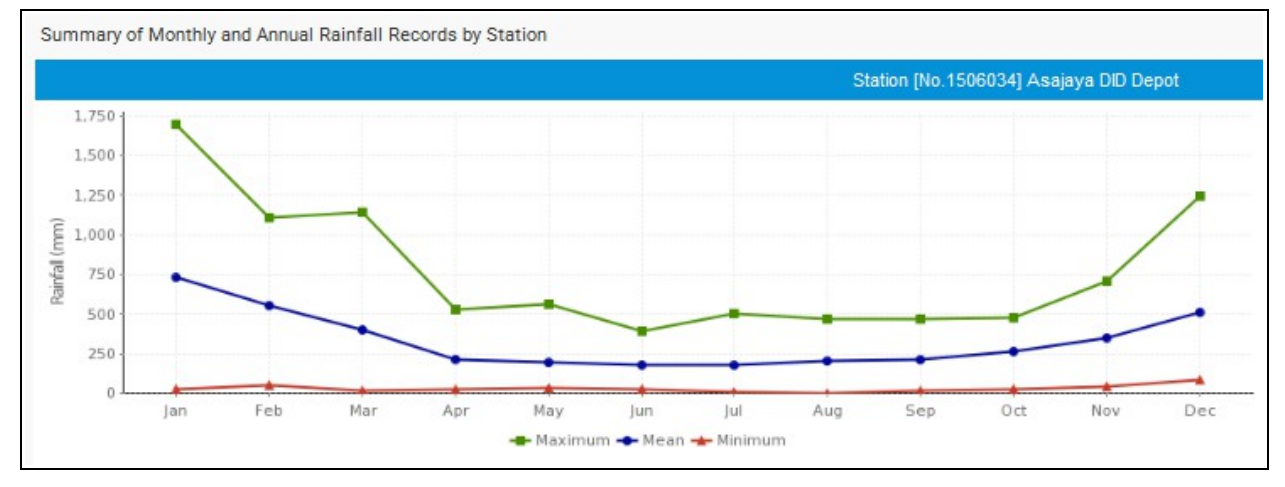

Figure : 22

Summary of Monthly and Annual Rainfall Records by Station

Co-display with graph. Include readings for Annual Rainfall.

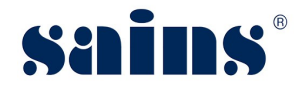

| Rainfall Month | Jan     | Feb     | Mar     | Apr   | May   | Jun   | Jul   |
|----------------|---------|---------|---------|-------|-------|-------|-------|
| Mean           | 729.9   | 552.3   | 400.5   | 216.4 | 191.5 | 179.1 | 175.3 |
| Maximum        | 1,693.4 | 1,109.0 | 1,138.5 | 527.6 | 560.3 | 394.3 | 503.1 |
| Minimum        | 24.1    | 52.2    | 18.9    | 25.4  | 29.2  | 22.4  | 5.3   |

Figure : 23

#### Annual Rainfall Records by Station

Historical annual rainfall data for the selected station. Fill in the Rainfall Year (As at) to filter rainfall records up to the specified year.

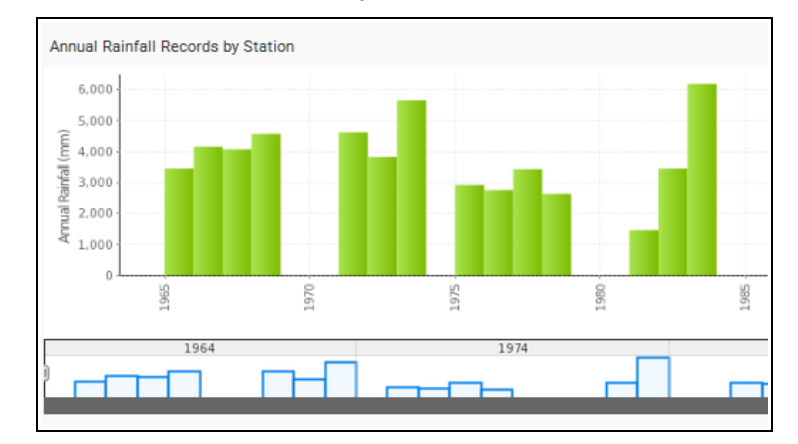

Figure : 24

#### • Monthly Rainfall Records by Station

Historical and current monthly rainfall data for the selected station. Fill in the Rainfall Year (As at) & Month to filter rainfall records up to the specified year and for the specified month(s) only.

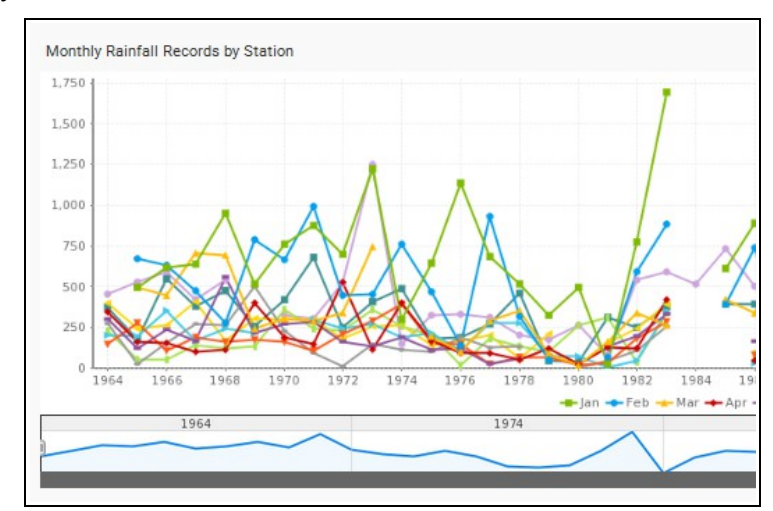

#### Figure : 25

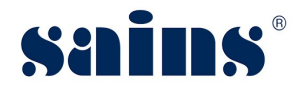

#### • Monthly Rainfall Records by Station [Table]

Table of the historical and current monthly rainfall data for the selected station. Fill in the Rainfall Year (As at) & Month to filter rainfall records up to the specified year and for the specified month(s) only.

| Monthly Rainf | all Recor | ds by S | tation [Table] |       |         |       |       |                 |
|---------------|-----------|---------|----------------|-------|---------|-------|-------|-----------------|
| Rainf         | all (mm)  |         |                |       |         |       | Stat  | ion [No.1506034 |
| Rainfall Year | Annual    | Mean    | Jan            | Feb   | Mar     | Apr   | May   | Jun             |
| 2016          |           | 412.2   | 465.5          | 712.0 | 1,138.5 | 360.0 | 216.0 | 337.0           |
| 2015          | 4,663.5   | 388.6   | 1,054.0        | 867.5 | 389.5   | 223.0 | 127.0 | 242.5           |
| 2014          | 3,301.0   | 275.1   | 333.5          | 336.5 | 546.0   | 92.0  | 266.5 | 192.5           |
| 2013          | 3,940.5   | 328.4   | 563.5          | 609.0 | 377.0   | 181.5 | 89.5  | 200.0           |
| 2012          | 4,377.0   | 364.8   | 1,157.5        | 482.0 | 676.5   | 304.5 | 145.5 | 151.5           |
| 2011          | 4,685.5   | 390.5   | 1,037.5        | 281.5 | 275.5   | 198.5 | 83.0  | 362.5           |
| 2010          | 4,136.5   | 344.7   | 738.5          | 640.5 | 367.5   | 209.5 | 151.5 | 205.0           |
| 2009          |           | 358.8   | 1,059.0        | 345.0 | 188.5   | 371.0 | 220.0 | 100.0           |
| 2008          | 4,269.5   | 355.8   | 558.5          | 444.0 | 579.5   | 212.5 | 249.0 | 259.0           |

Figure : 26

#### • LTM Monthly Rainfall Data by Station [Table]

Table of the historical Long Term Mean (LTM) rainfall data for the selected station. Fill in the Rainfall Year (As at) & Month to filter rainfall records up to the specified year and for the specified month(s) only.

| LTM Monthly Rainfall Data by Station [Tab | le]   |       |       |       |        |                |
|-------------------------------------------|-------|-------|-------|-------|--------|----------------|
| LTM Rainfall (mm)                         |       |       |       |       | Static | on [No.1506034 |
| LTM Year                                  | Jan   | Feb   | Mar   | Apr   | May    | Jun            |
| 2015                                      | 735.5 | 548.9 | 385.2 | 213.4 | 191.0  | 175.9          |
| 2014                                      | 728.6 | 541.9 | 385.1 | 213.2 | 192.4  | 174.5          |
| 2013                                      | 737.4 | 546.5 | 381.6 | 215.8 | 190.7  | 174.1          |
| 2012                                      | 741.4 | 545.1 | 381.7 | 216.6 | 193.0  | 173.6          |
| 2011                                      | 731.7 | 546.6 | 375.0 | 214.6 | 194.1  | 174.0          |
| 2010                                      | 724.4 | 552.9 | 377.3 | 214.9 | 196.8  | 169.8          |
| 2009                                      | 724.0 | 550.7 | 377.5 | 215.1 | 197.9  | 168.9          |
| 2008                                      | 715.7 | 555.9 | 382.1 | 211.3 | 197.3  | 170.6          |

Figure : 27

Reports being displayed are based on the default filtered criteria.

- 2. Go to the left panel of your screen, look for  $\forall$  filter icon.
- Click on the Filter icon to show the Filters for the reports.
   The following fields are the report filters:-
  - Station ID [Equal]
  - Station Name [Equal]

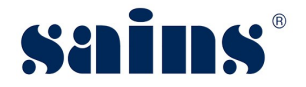

Period and Volume

- Rainfall Period ie. Year [Between]
- Rainfall Month [In List]
- Monthly Rainfall Volume [Between]

Rainfall Month & Rainfall Volume filters only applicable for Report No.5, 6 & 7. The reports being filtered are in accordance to the filter values being entered.

4. To View Report, Print, Export, Share, Show Filters and view report Information, point

your mouse on the report table, click icon, then choose the menu.

| View Report          |   |
|----------------------|---|
| Print                |   |
| Export               | • |
| <pre>   Share </pre> |   |
| Show Filters         |   |
| (i) Information      |   |

Figure : 28

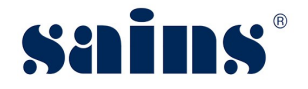

#### 3.1.4. Monthly Rainfall

This section listed out the steps for you to view and perform data analysis. To proceed, follow the steps below.

1. Once login to DECIDES, click on the

Monthly Rainfall tab. System loads

Monthly Rainfall dashboard.

There are FOUR (4) reports being customized under *Monthly Rainfall*.

• Monthly Rainfall By River Basin

Below is the listing of monthly rainfall records by river basin.

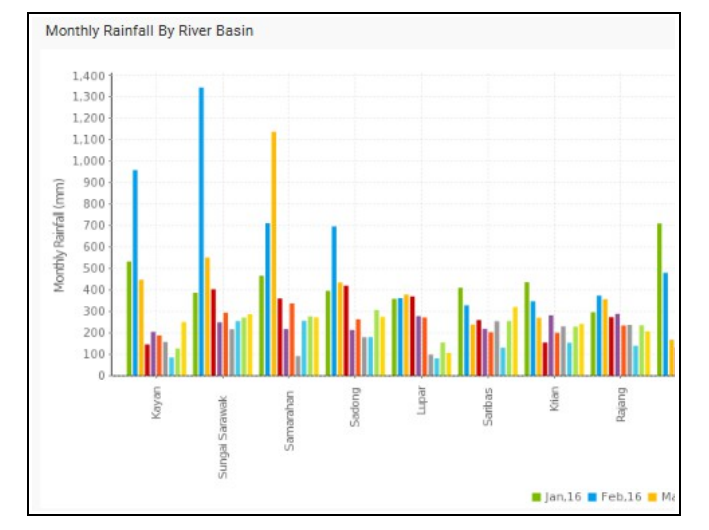

Figure : 29

#### Monthly Rainfall By Division

Below is the listing of monthly rainfall records by division and station.

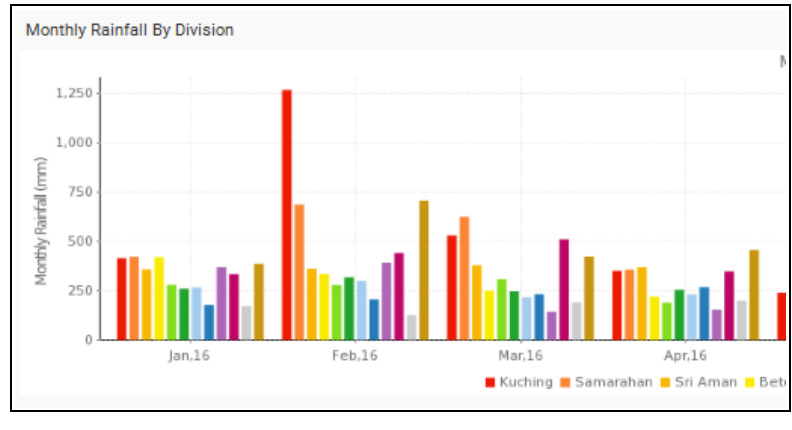

Figure : 30

#### Monthly Rainfall Records

Below is the monthly rainfall data by division, district and station.

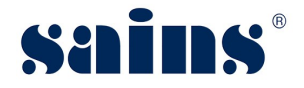

| Kuching S | Samarahan | Sri Aman    | Betong     | Sarikei | Sibu | Bintulu    | Miri  | Mukal | h Kapit | Limbang |
|-----------|-----------|-------------|------------|---------|------|------------|-------|-------|---------|---------|
|           |           |             | Rainfall ( | (mm)    |      |            |       |       |         |         |
| Station I | ndex      | ;           | Station Na | ne      |      | River      | Basin |       | Jan,16  | Feb,1   |
| 01        |           | Lundu       |            |         | Ка   | yan        |       |       | 495.0   | 1,022   |
| 02        |           | Samunsam    |            |         | Ка   | Kayan      |       |       | 479.0   | 862.    |
| 03        |           | Sematan     |            |         | Ка   | yan        |       |       | 623.5   | 992.    |
| 04        |           | Batu Kitang | Telemetry  |         | Su   | ngai Sarav | vak   |       | 475.5   | 1,359   |
| 05        |           | Bau         |            |         | Su   | ngai Sarav | vak   |       | 348.5   | 1,408   |
| 06        |           | Buan Bidi   |            |         | Su   | ngai Sarav | vak   |       | 316.5   | 1,206   |
| 07        |           | Kampung Gi  | t          |         | Su   | ngai Sarav | vak   |       | 470.5   | 1,476   |
| 08        |           | Kampung M   | onggak     |         | Su   | ngai Sarav | vak   |       | 379.0   | 1,295   |

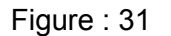

 Comparison of Average Monthly Rainfall for The Current Month with Previous 2 Months

| Comparison of Averag | Comparison of Average Monthly Rainfall for The Current Month with Previous 2 Months |                              |                            |  |  |  |  |  |  |
|----------------------|-------------------------------------------------------------------------------------|------------------------------|----------------------------|--|--|--|--|--|--|
| Rainfall Period      | Average Rainfall (mm)                                                               | Difference (mm) Last 1 Month | Deviation (%) Last 1 Month |  |  |  |  |  |  |
| Jan,16               | 294.2                                                                               | -86.1                        |                            |  |  |  |  |  |  |
| Feb,16               | 444.4                                                                               | 150.1                        |                            |  |  |  |  |  |  |
| Mar,16               | 325.3                                                                               | -119.1                       |                            |  |  |  |  |  |  |
| Apr,16               | 280.1                                                                               | -45.2                        |                            |  |  |  |  |  |  |
| May,16               | 282.8                                                                               | 2.7                          |                            |  |  |  |  |  |  |
| Jun,16               | 239.0                                                                               | -43.8                        |                            |  |  |  |  |  |  |
| Jul,16               | 236.1                                                                               | -2.9                         |                            |  |  |  |  |  |  |
| Aug,16               | 163.2                                                                               | -72.9                        |                            |  |  |  |  |  |  |
| Sep,16               | 238.3                                                                               | 75.0                         |                            |  |  |  |  |  |  |
| Oct,16               | 253.1                                                                               | 14.8                         |                            |  |  |  |  |  |  |

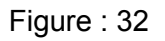

- 2. Reports being displayed are based on the default filtered criteria.
- 3. Go to the left panel of your screen, look for  $\forall$  filter icon.
- Click on the Filter icon to show the Filters for the reports.
   The following fields are the report filters:-
  - Rainfall Period ie. Year [Between]
  - Rainfall Month [In List]
     Location
  - River Basin [In List]
  - Division [In List]
  - District [In List]
  - Station Name [No In List]

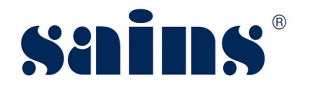

The reports being filtered are in accordance to the filter values being entered.

5. To View Report, Print, Export, Share, Show Filters and view report Information, point

your mouse on the report table, click icon, then choose the menu.

| View Report     |   |
|-----------------|---|
| Print           |   |
| Export          | × |
| $\ll$ Share     |   |
| Show Filters    |   |
| (i) Information |   |

Figure : 33
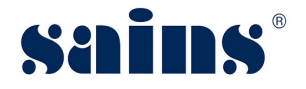

### 3.1.5. LTM Rainfall

This section listed out the steps for you to view and perform data analysis. To proceed, follow the steps below.

- 1. Once you **login** to DECIDES, click on the **LTM Rainfall LTM Rainfall** tab. System loads Comparison with LTM dashboard. There are FOUR (4) reports that can be customized under **LTM Rainfall**. Click on the **LTM Rainfall**.
- Summary of Long Term Mean Monthly Total Rainfall

Click on the rainfall period to load 3 months moving cumulative rainfall LTM.

| Summary of Long Term Mean Monthly Rainfall |                       |
|--------------------------------------------|-----------------------|
| LTM Period (Start Year)                    | LTM Period (End Year) |
| 1910                                       | 2015                  |
|                                            |                       |

Figure : 34

### Cumulative 3-Months Moving Rainfall LTM

Display cumulative 3 Months Moving Rainfall LTM for the selected period.

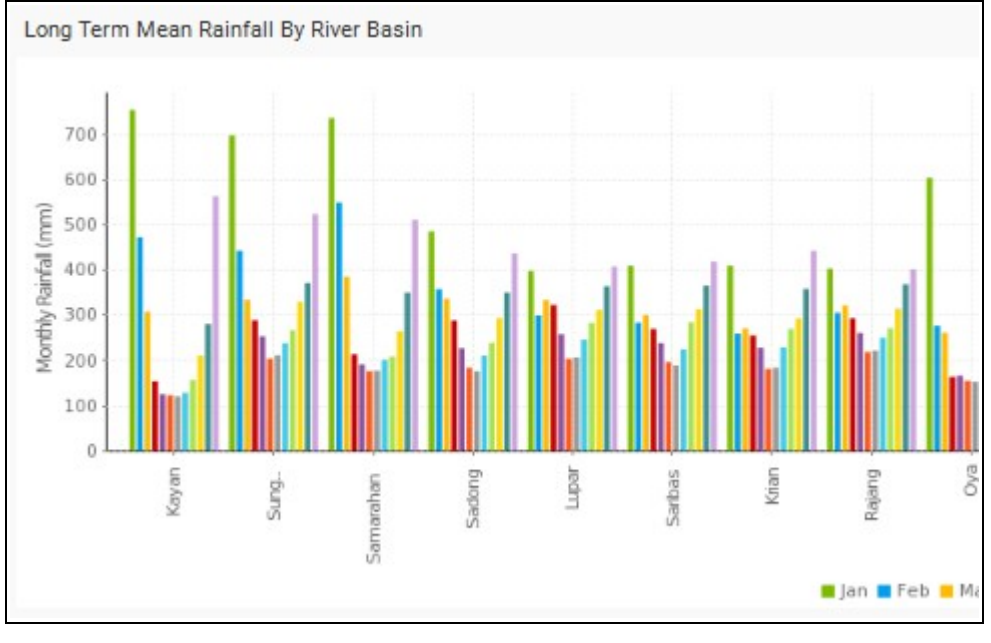

Figure : 35

• Long Term Mean Rainfall By River Basin and Division Below is the listing by Rainfall Station.

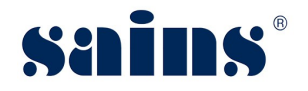

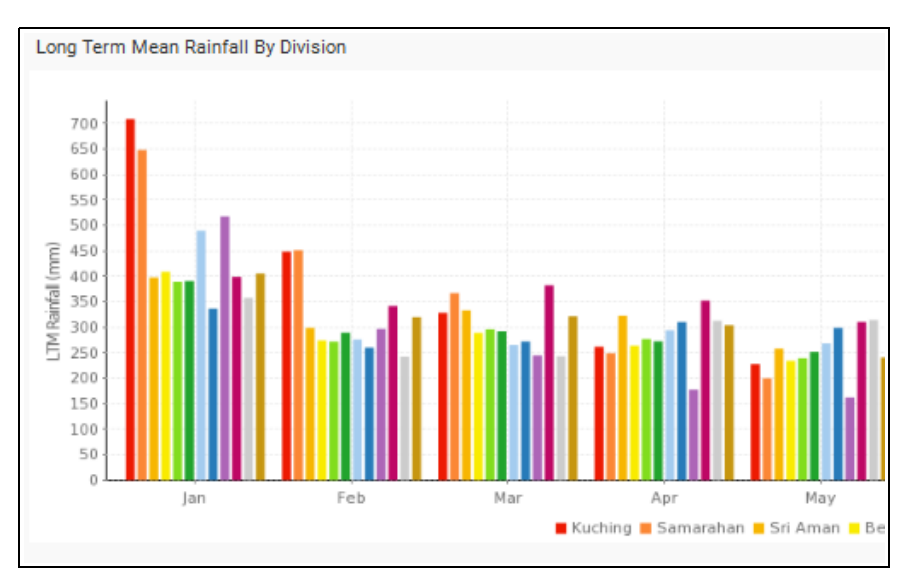

Figure : 36

### • Long Term Mean Monthly Total Rainfall

Below is the listing by Rainfall Station.

| Long Term Me | ean Month | ly Rainfall R                | ecords    |           |                |                |          |       |       |      |     |       |
|--------------|-----------|------------------------------|-----------|-----------|----------------|----------------|----------|-------|-------|------|-----|-------|
| Kuching Sa   | ımarahan  | Sri Aman Betong Sarikei Sibu |           |           | Sibu           | Bintulu        | Miri     | Mukah | Kapit | Limi | ang | Seria |
|              |           |                              | LTM Rain  | fall (mm) |                |                |          |       |       |      |     |       |
| Station In   | idex      |                              | Station N | ame       |                | Riv            | /er Basi | n     | Jan   |      | Fe  | b     |
| K01          |           | Lundu                        |           |           | Kayan          |                |          | 720.  | 0     | 538  | 3.6 |       |
| K02          |           | Samunsam                     |           |           | Kayan          |                |          | 690.4 | 4     | 367  | .4  |       |
| K03          |           | Sematan                      |           |           |                | Kayan          |          |       | 850.  | 3    | 512 | 2.1   |
| K04          |           | Batu Kitang                  | Telemetry | /         |                | Sungai Sa      | rawak    |       | 628.  | 5    | 470 | ).9   |
| K05          |           | Bau                          |           |           | Sungai Sarawak |                |          | 625.9 |       | 415  | 5.4 |       |
| K06          |           | Buan Bidi                    |           |           |                | Sungai Sarawak |          |       | 654.6 |      | 329 | 8.8   |

Figure : 37

Reports being displayed are based on the default filtered criteria.

- 2. Go to the left panel of your screen, look for  $\forall$  filter icon.
- Click on the Filter icon to show the Filters for the reports.
   The following fields are the report filters:-
  - LTM Rainfall Period ie. Year [Between]
  - LTM Rainfall Month [In List]
     Location

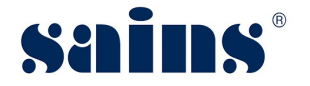

- River Basin [In List]
- Division [In List]
- District [In List]
- Station Name [No In List]

The reports being filtered are in accordance to the filter values being entered.

4. To View Report, Print, Export, Share, Show Filters and view report Information, point

your mouse on the report table, click icon, then choose the menu.

|     | View Report  |
|-----|--------------|
|     | Print        |
|     | Export •     |
| Ş   | Share        |
|     | Show Filters |
| (j) | Information  |

Figure : 38

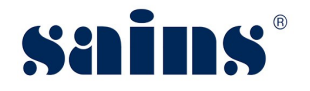

### 3.1.6. Comparison with LTM

This section listed out the steps for you to view and perform data analysis. To proceed, follow the steps below.

Once you login to DECIDES, click on the Comparison with Monthly LTM Comparison with LTM tab. System loads Comparison with LTM dashboard. There are THREE (3) reports can be customized under Comparison with LTM once login to DECIDES, click on the Comparison with LTM.

### • Comparison of Monthly Rainfall with LTM Monthly

Compare monthly rainfall with LTM readings for all stations based on selected rainfall year.

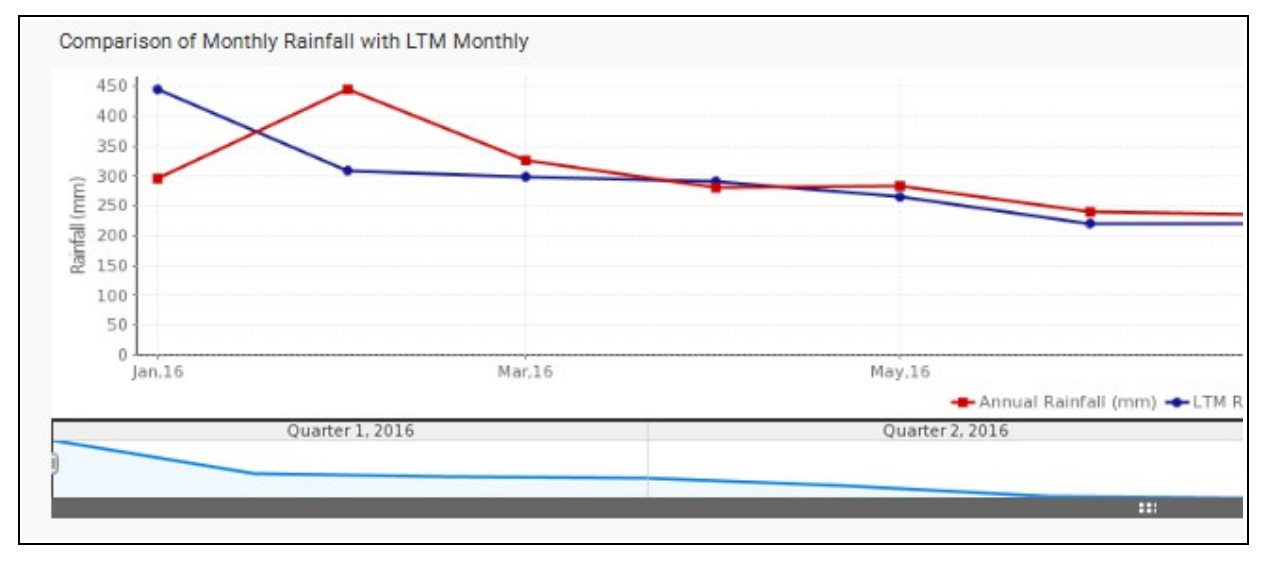

Figure : 39

### • Comparison of Monthly Rainfall with LTM Monthly

Compare monthly rainfall with LTM readings for all stations based on selected rainfall year and month. Click on rainfall period to load the detailed report.

| Comparison of Monthly Rainfall with LTM Monthly |         |        |        |
|-------------------------------------------------|---------|--------|--------|
| Rainfall Period                                 | Jan,16  | Feb,16 | Mar,16 |
| Monthly Rainfall (mm)                           | 294.2   | 444.4  | 325.3  |
| LTM Rainfall (mm)                               | 445.8   | 309.5  | 298.6  |
| Different (mm)                                  | -151.58 | 134.88 | 26.69  |
| Drill Through                                   | -34.00  | 43.59  | 8.94   |

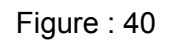

### • Comparison of Monthly Average Rainfall with LTM

Compare station's monthly rainfall with LTM readings and link to listing by station.\*

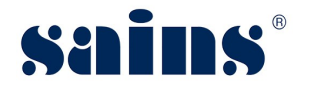

Reports being displayed are based on the default filtered criteria.

- 2. Go to the left panel of your screen, look for  $\forall$  filter icon.
- 3. Click on the **Filter** icon to show the Filters for the reports. The following fields are the report filters:-
  - Rainfall Period ie. Year [Between]
  - Rainfall Month [In List]
     Location
  - River Basin [In List]
  - Division [In List]
  - District [In List]
  - Station Name [No In List]
  - Station Name [In List]

The reports being filtered are in accordance to the filter values being entered.

4. To View Report, Print, Export, Share, Show Filters and view report Information, point

your mouse on the report table, click icon, then choose the menu.

|        | View Report  |   |
|--------|--------------|---|
|        | Print        |   |
|        | Export       | Þ |
| $\leq$ | Share        |   |
|        | Show Filters |   |
| (j)    | Information  |   |

Figure : 41

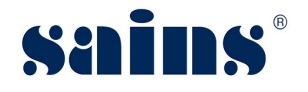

### 3.1.7. Comparison with 3-Month LTM

This section listed out the steps for you to view and perform data analysis. To proceed, follow the steps below.

- Once login to DECIDES, click on the Comparison with 3-Month LTM Comparison with 3-Month LTM dashboard. There are SEVEN (7) reports can be customized under Comparison with 3-Month LTM. Once login to DECIDES, click on the Comparison with 3-Month LTM.
- Assumption on Rainfall Comparison of three months moving with Long Term Mean The 3 months moving rainfall analyses would consider the following months (as displayed in the report)
- Scenario I Stations expected to experience moderate dry and very dry conditions Assumption of Normal Rainfall for Next Moving 2 Months.

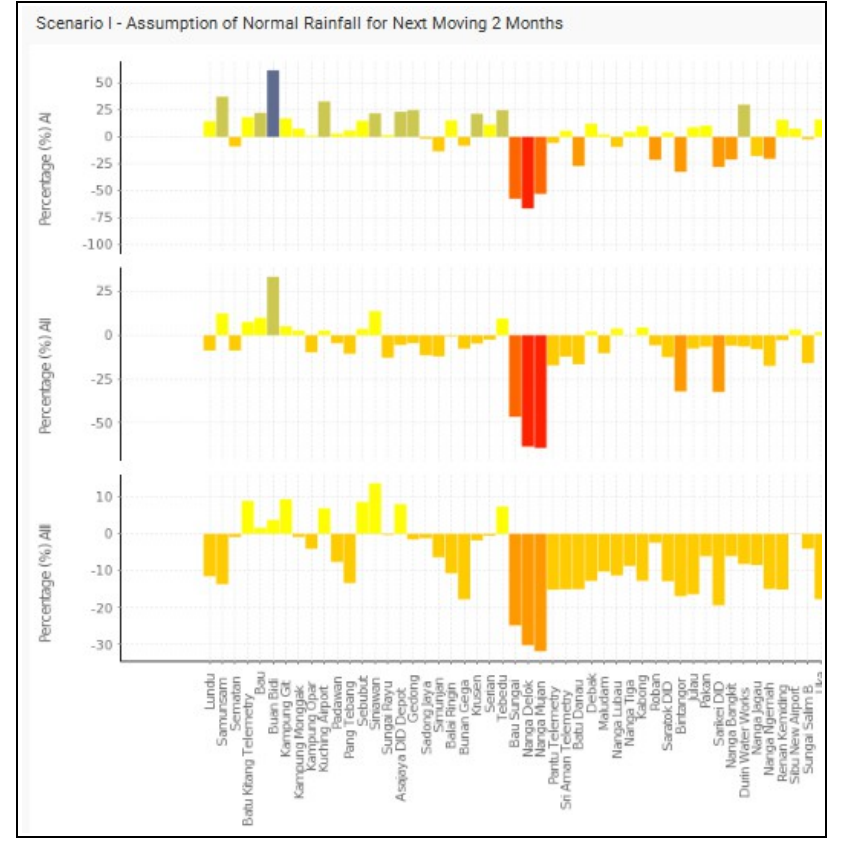

Figure : 42

• Scenario I - Assumption of Normal Rainfall for Next Moving 2 Months

Assumption of Normal Rainfall for Next Moving 2 Months on the selected DECIDES Stations.

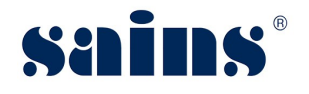

| Scena | Scenario I - Stations expected to experience moderate dry and very dry conditions |              |          |          |                                         |  |  |
|-------|-----------------------------------------------------------------------------------|--------------|----------|----------|-----------------------------------------|--|--|
| No.   | Station Index                                                                     | Station Name | Division | District | Percentage of Deviation from LTM (%) AI |  |  |
| 1     | SA01                                                                              | Bau Sungai   | Sri Aman | Sri Aman | -57.3                                   |  |  |
| 2     | SA02                                                                              | Nanga Delok  | Sri Aman | Sri Aman | -86.4                                   |  |  |
| 3     | SA03                                                                              | Nanga Mujan  | Sri Aman | Sri Aman | -52.7                                   |  |  |
| 4     | SK01                                                                              | Bintangor    | Sarikei  | Meradong | -32.6                                   |  |  |
| 5     | SK05                                                                              | Sarikei DID  | Sarikei  | Sarikei  | -28.0                                   |  |  |
| 6     | MK01                                                                              | Daro         | Mukah    | Daro     | -24.0                                   |  |  |

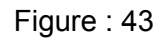

• Scenario II - Stations expected to experience moderate dry and very dry conditions Assumption of Depletion of 20% LTM Rainfall for Next Moving 2 Months

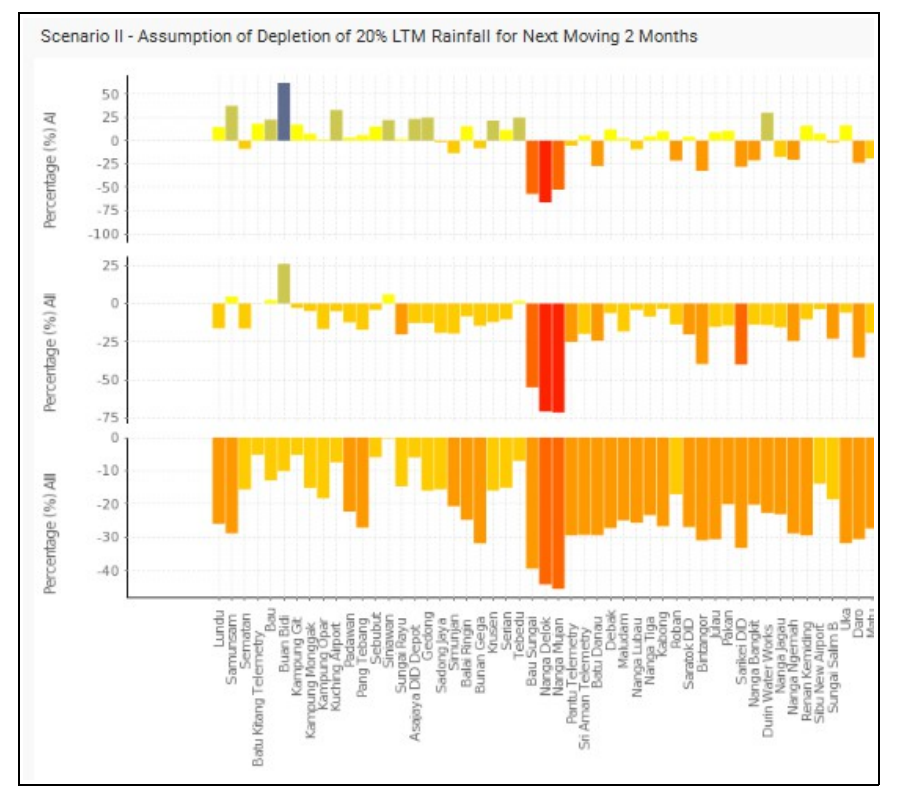

Figure : 44

 Scenario II - Assumption of Depletion of 20% LTM Rainfall for Next Moving 2 Months Assumption of Depletion of 20% LTM Rainfall for Next Moving 2 Months on the selected DECIDES Stations.

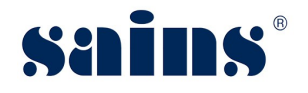

| Scen | Scenario II - Stations expected to experience moderate dry and very dry conditions |              |           |          |                                         |  |  |
|------|------------------------------------------------------------------------------------|--------------|-----------|----------|-----------------------------------------|--|--|
| No.  | Station Index                                                                      | Station Name | Division  | District | Percentage of Deviation from LTM (%) AI |  |  |
| 1    | K01                                                                                | Lundu        | Kuching   | Lundu    | 14.4                                    |  |  |
| 2    | K02                                                                                | Samunsam     | Kuching   | Lundu    | 37.3                                    |  |  |
| 3    | K11                                                                                | Padawan      | Kuching   | Kuching  | 2.9                                     |  |  |
| 4    | K12                                                                                | Pang Tebang  | Kuching   | Bau      | 5.9                                     |  |  |
| 5    | K15                                                                                | Sungai Rayu  | Kuching   | Lundu    | 1.6                                     |  |  |
| 6    | SM08                                                                               | Simunjan     | Samarahan | Simunjan | -13.4                                   |  |  |
|      |                                                                                    |              |           |          |                                         |  |  |

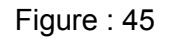

• Scenario III- Stations expected to experience moderate dry and very dry conditions Assumption of Increase of 20% LTM Rainfall for Next Moving 2 Months

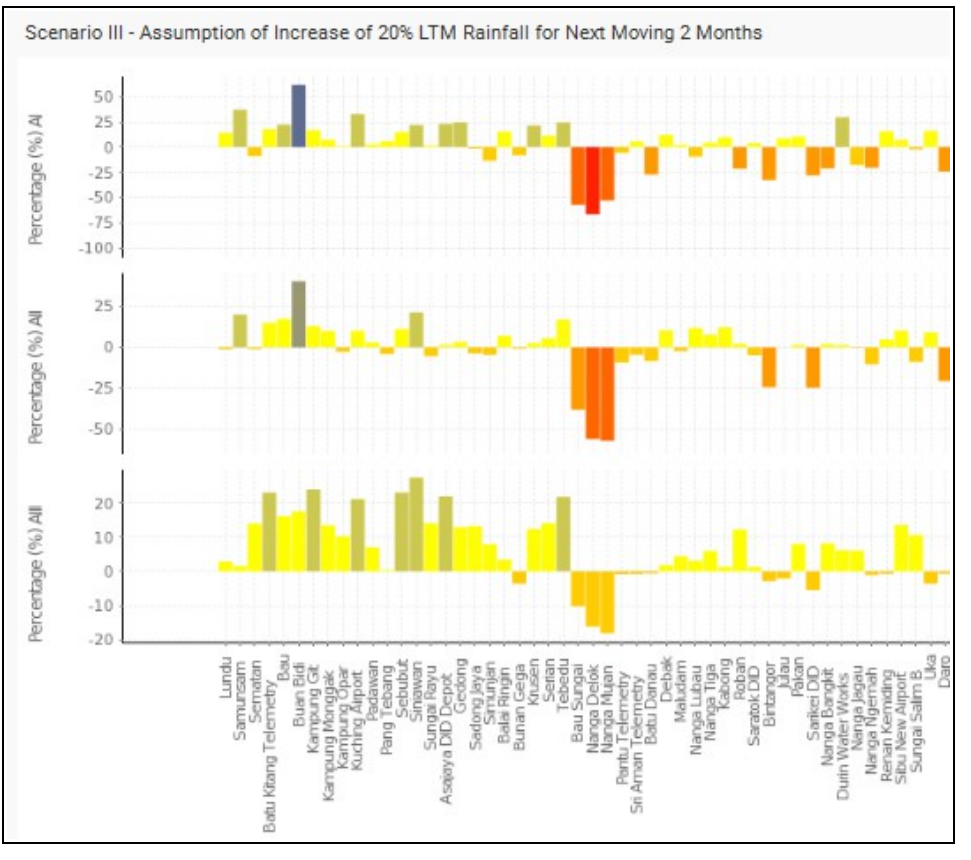

Figure : 46

Scenario III - Assumption of Increase of 20% LTM Rainfall for Next Moving 2 Months Assumption of Increase of 20% LTM Rainfall for Next Moving 2 Months on the selected DECIDES Stations.

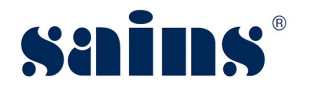

| Scena | Scenario III- Stations expected to experience moderate dry and very dry conditions |              |          |          |                                         |  |  |
|-------|------------------------------------------------------------------------------------|--------------|----------|----------|-----------------------------------------|--|--|
| No.   | Station Index                                                                      | Station Name | Division | District | Percentage of Deviation from LTM (%) AI |  |  |
| 1     | SA01                                                                               | Bau Sungai   | Sri Aman | Sri Aman | -57.3                                   |  |  |
| 2     | SA02                                                                               | Nanga Delok  | Sri Aman | Sri Aman | -66.4                                   |  |  |
| 3     | SA03                                                                               | Nanga Mujan  | Sri Aman | Sri Aman | -52.7                                   |  |  |
| 4     | SK01                                                                               | Bintangor    | Sarikei  | Meradong | -32.6                                   |  |  |
| 5     | SK05                                                                               | Sarikei DID  | Sarikei  | Sarikei  | -28.0                                   |  |  |
| 6     | MK01                                                                               | Daro         | Mukah    | Daro     | -24.0                                   |  |  |
| 7     | KP02                                                                               | Long Busang  | Kapit    | Belaga   | -70.4                                   |  |  |
| 8     | M18                                                                                | Long Moh     | Miri     | Marudi   | -68.2                                   |  |  |
| 9     | M22                                                                                | Long Subing  | Miri     | Marudi   | -100.0                                  |  |  |
|       |                                                                                    |              |          |          | -55.5                                   |  |  |

Figure : 47

Rep ts being displayed are based on the default filtered criteria. *For Report No.2, 4 & 6, the default filtered criteria for Deficit (%) against LTM is less than -20%.* 

- 2. Go to the left panel of your screen, look for  $\forall$  filter icon.
- Click on the Filter icon to show the Filters for the reports.
   The following fields are the report filters:-
  - Rainfall As At [Equal to Month & Year]
     Location
  - River Basin [In List]
  - Division [In List]
  - District [In List]
  - Station Name [No In List]
     Comparison Against LTM
  - Deficit AI (%) [Less Than]
  - Deficit All (%) [Less Than]
  - Deficit AllI (%) [Less Than]

Comparison Against LTM filters only applicable for Report No.3, 5 & 7. The reports filtered are in accordance to the filter values being entered.

4. To View Report, Print, Export, Share, Show Filters and view report Information, point

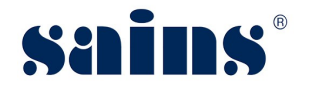

your mouse on the report table, click icon, then choose the menu.

| View Report     |   |
|-----------------|---|
| Print           |   |
| Export          | × |
| $\ll$ Share     |   |
| Show Filters    |   |
| (i) Information |   |

Figure : 48

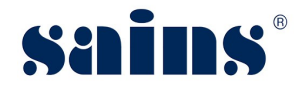

### **3.2. DECIDES ISOHYETAL MAPS**

This section provides information for you to view and perform data analysis on the following topics:

- Isohyet of Monthly Rainfall Distribution
- Isohyet of 3 Months Cumulative Rainfall Distribution
- Isohyet of Monthly Rainfall Deviation from LTM
- Isohyet of Moving 3 Months Analysis

### 3.2.1. Isohyet of Monthly Rainfall Distribution

This section listed out the steps for you to view and perform data analysis. To proceed, follow the steps below.

1. Once **login** to DECIDES – Isohyetal Maps, click on the **button**.

"Search For Isohyet Of Rainfall Distribution In Sarawak" dialog box will be shown at the top of the screen.

М

2. Then select "year", "month", "interval", and "color option".

| Search For Isoh | yet Of Rainfall Distributior | ı In Sarawak       |               | $\otimes$ |
|-----------------|------------------------------|--------------------|---------------|-----------|
| Year            | Month                        | Interval           | Colors Option |           |
| 2016            | Jan                          | ▼ 50               | ▼ Mix ▼       |           |
|                 | Create Rainfall              | Layer Remove Layer |               |           |

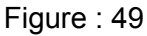

3. Then click on the Create Rainfall Layer button. The system will generate isohyetal map, map title and legend based on Telemetry data.

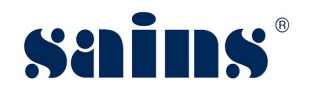

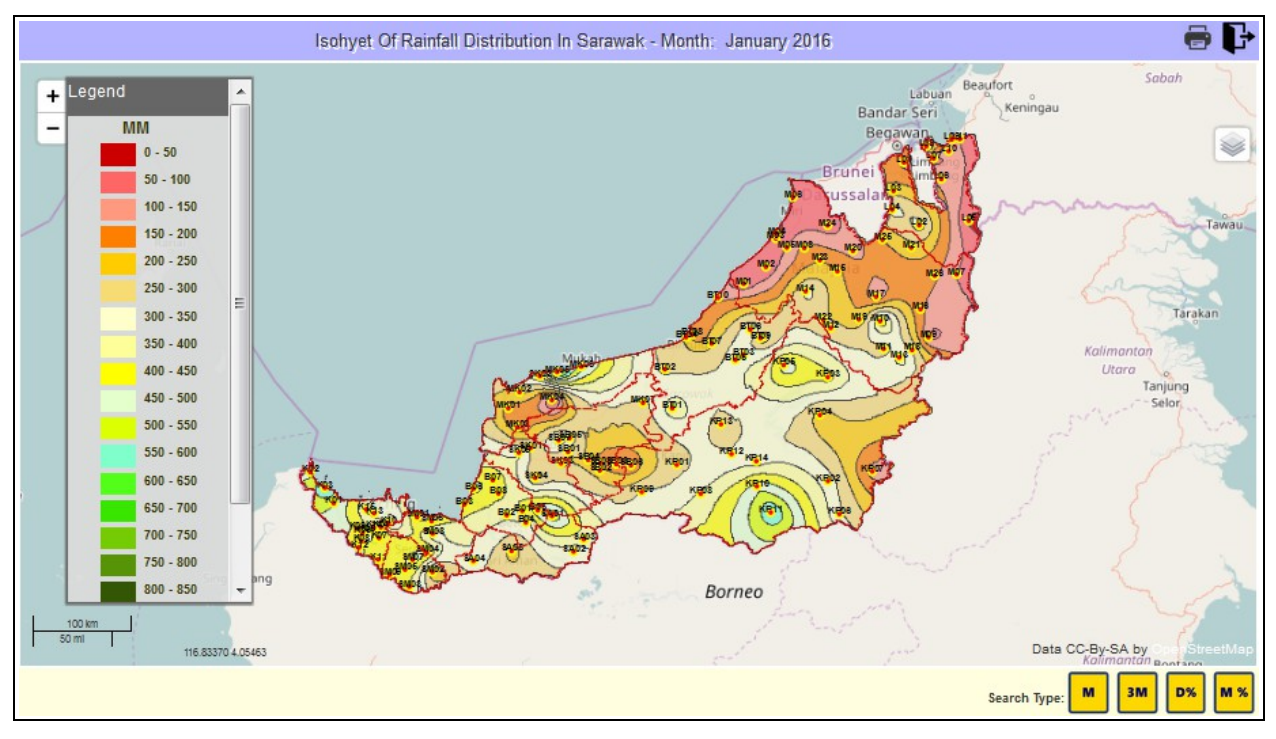

Figure : 50

4. Point the mouse pointer to **Legend box**. You are able to hide and show the legend.

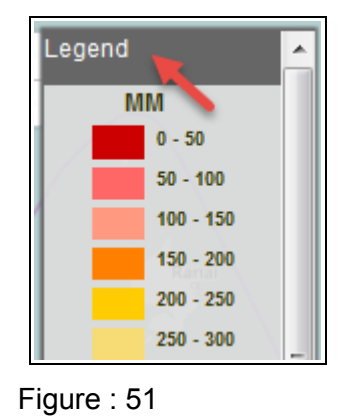

5. Point the mouse pointer to the Layer icon

You are able to turn on/off the following thematic layers:-

- Division Boundary
- Station Index
- Rainfall Station
- Rainfall Layer
- Sarawak Map

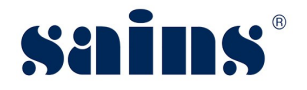

- 6. Click on the from the screen.
- 7. Click on the **Print** icon<sup>1</sup>. The system will display the print preview of the map in PDF format (Landscape Orientation).

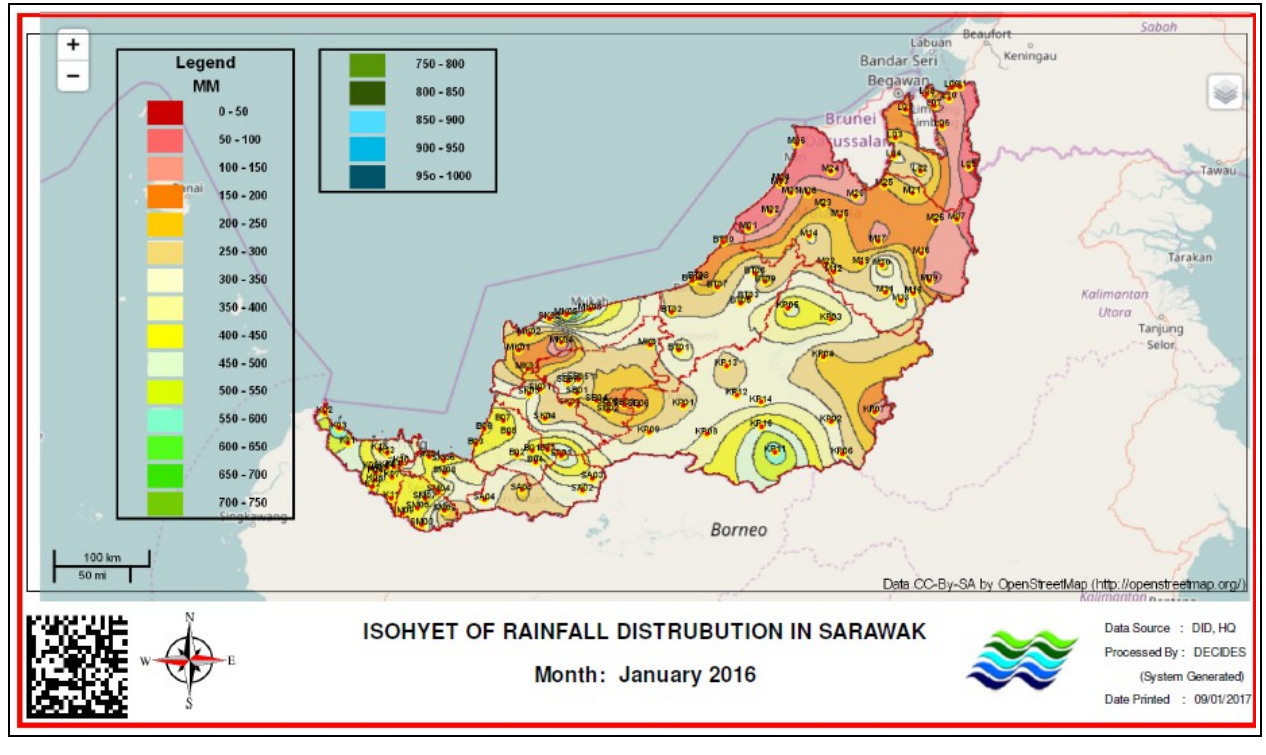

Figure : 52

### *Note:*

If you unable to print, you may check on the PDF printer setting.

### 3.2.2. Isohyet of 3 Month Cumulative Rainfall Distribution

This section listed out the steps for you to view and perform data analysis. To proceed, follow the steps below.

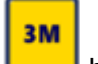

1. Once **login** to DECIDES – Isohyetal Maps, click on the **login** button.

"Search for 3 Month Cumulative Rainfall Distribution" dialog box will be shown at the top of the screen.

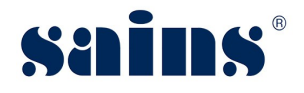

2. Select "Year", "Start Month", "Interval", and "Color Option".

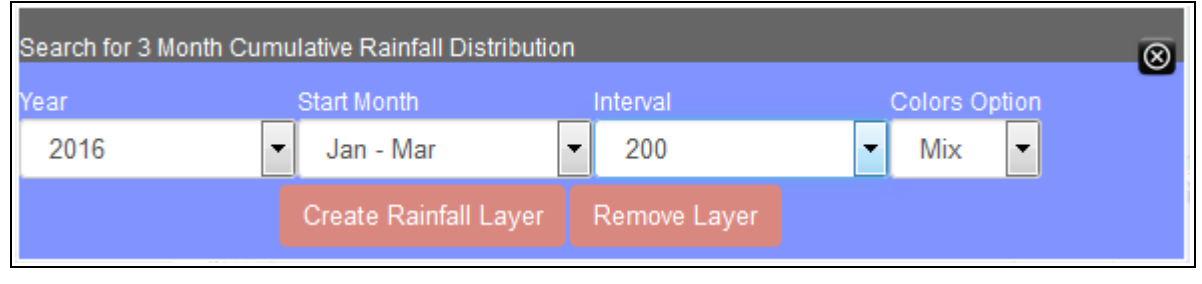

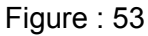

3. Then click on the Create Rainfall Layer button. The system will generate the isohyetal map, map title and legend based on Telemetry data.

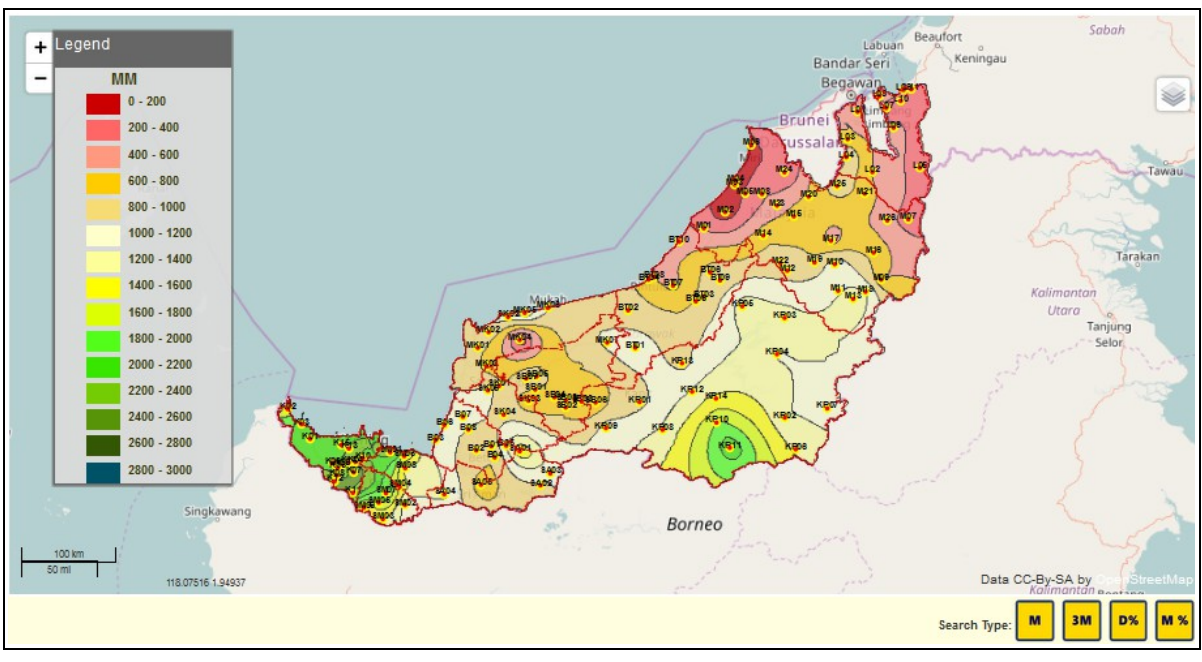

Figure : 54

4. Point the mouse pointer to **Legend box**. You are able to hide and show the legend.

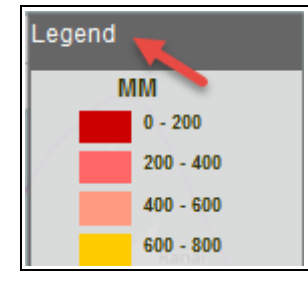

Figure : 55

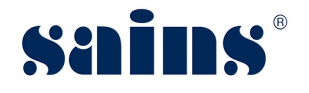

5. Point the mouse pointer to the Layer icon

You are able to turn on/off the following thematic layers:-

- Division Boundary
- Station Index
- Rainfall Station
- Rainfall Layer
- Sarawak Map

6.

Click on the

from the screen.

Remove Layer

button. The Rainfall Layer and Map Title would be removed

7. Click on the **Print** icon<sup>(1)</sup>. The system will display the print preview of the map in PDF format (Landscape Orientation).

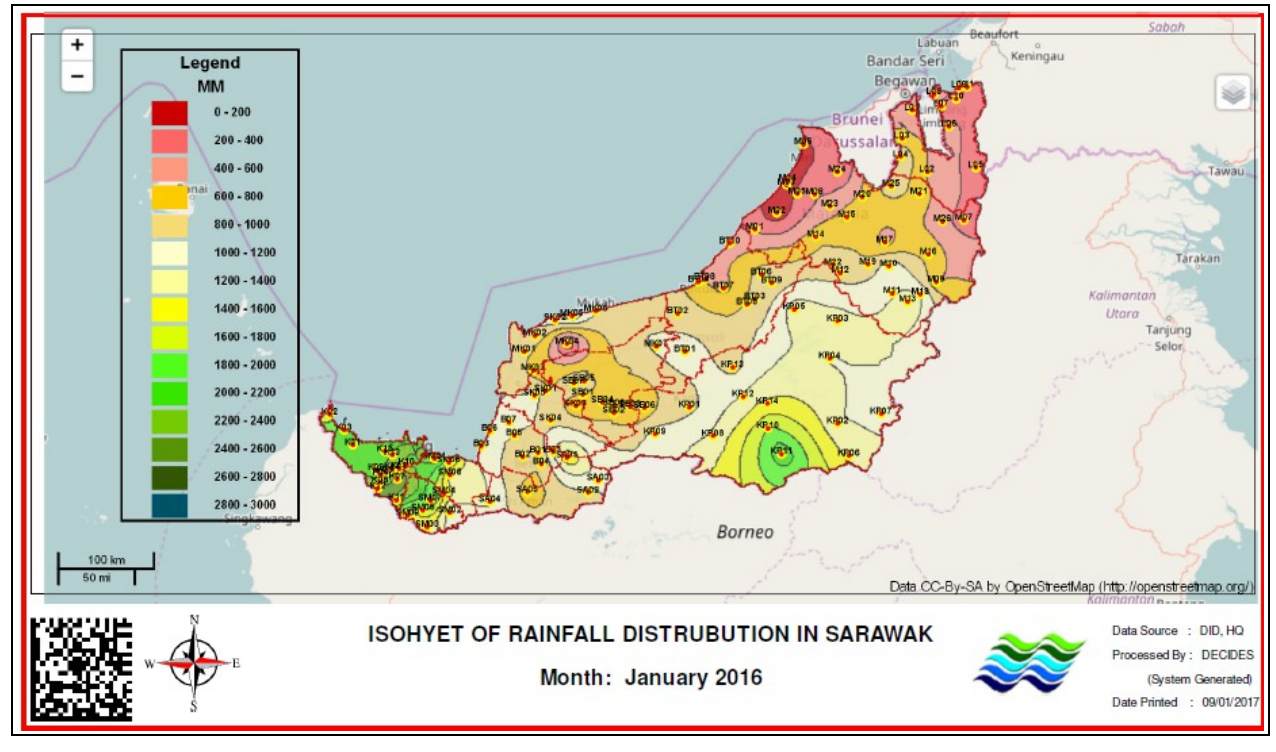

Figure : 56

Note:

If you unable to print, you may check on the PDF printer setting.

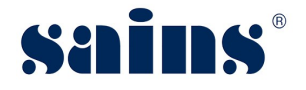

### 3.2.3. Isohyet of Monthly Rainfall Deviation from LTM

This section listed out the steps for you to view and perform data analysis. To proceed, follow the steps below.

1. Once **login** to DECIDES – Isohyetal Maps, click on the button.

"Search For Isohyet Of Rainfall Deviation From LTM" dialog box will be shown at the top of the screen.

2. Select "Year", "Start Month" and "Colors Option".

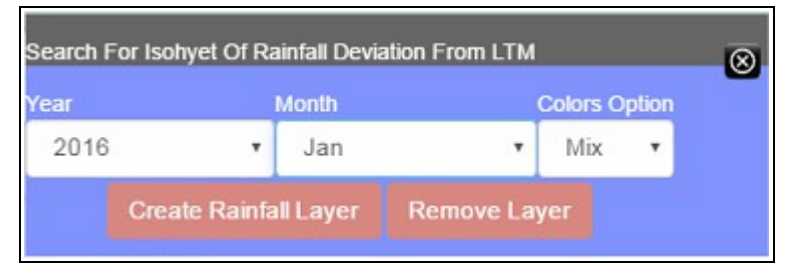

Figure : 57

3. Then click on the Create Rainfall Layer button. The system will generate the isohyetal map, map title and legend based on Telemetry data.

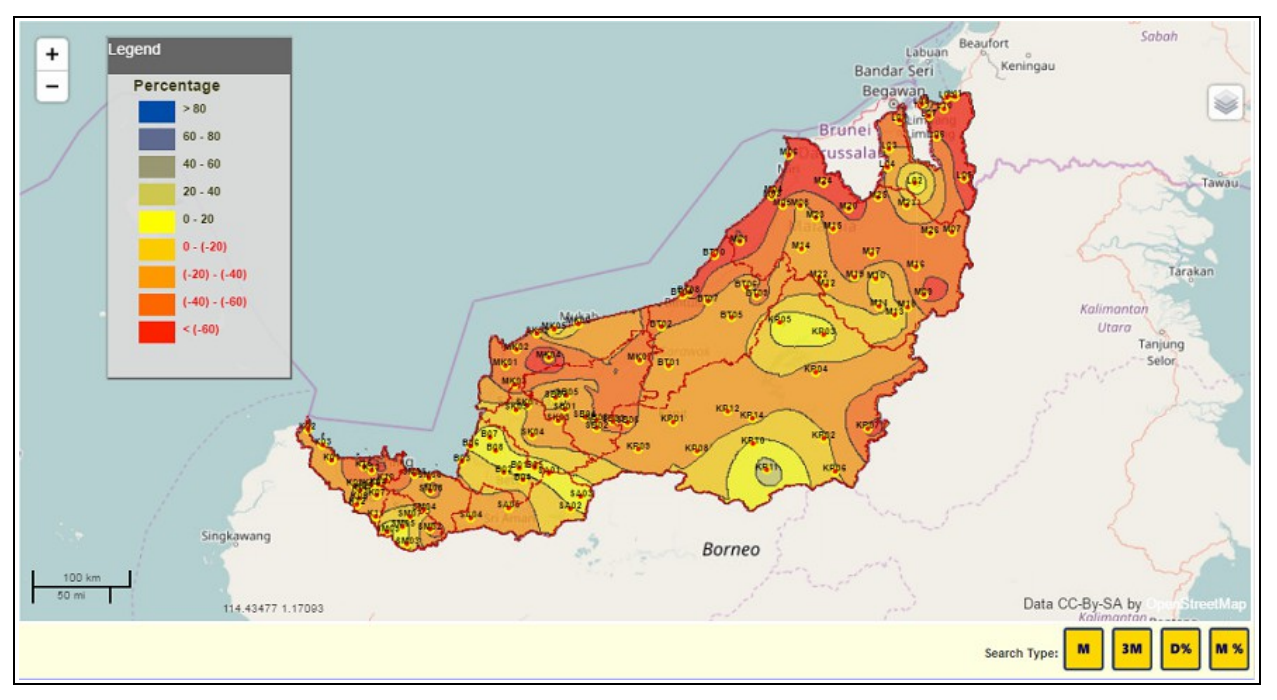

Figure : 58

4. Point the mouse pointer to **Legend box**. You are able to hide and show the legend.

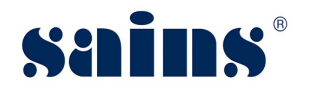

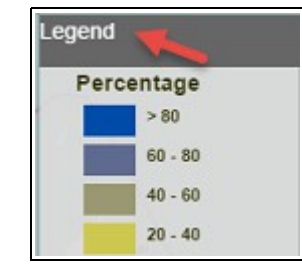

Figure : 59

- 5. Point the mouse pointer to the Layer iconYou are able to turn on/off the following thematic layers:-
- Division Boundary
- Station Index
- Rainfall Station
- Rainfall Layer
- Sarawak Map

Remove Layer

- 6. Click on the button. The Rainfall Layer and Map Title would be removed from the screen.
- 7. Click on the **Print** icon<sup>1</sup>. The system will display the print preview of the map in PDF format (Landscape Orientation).

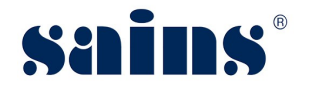

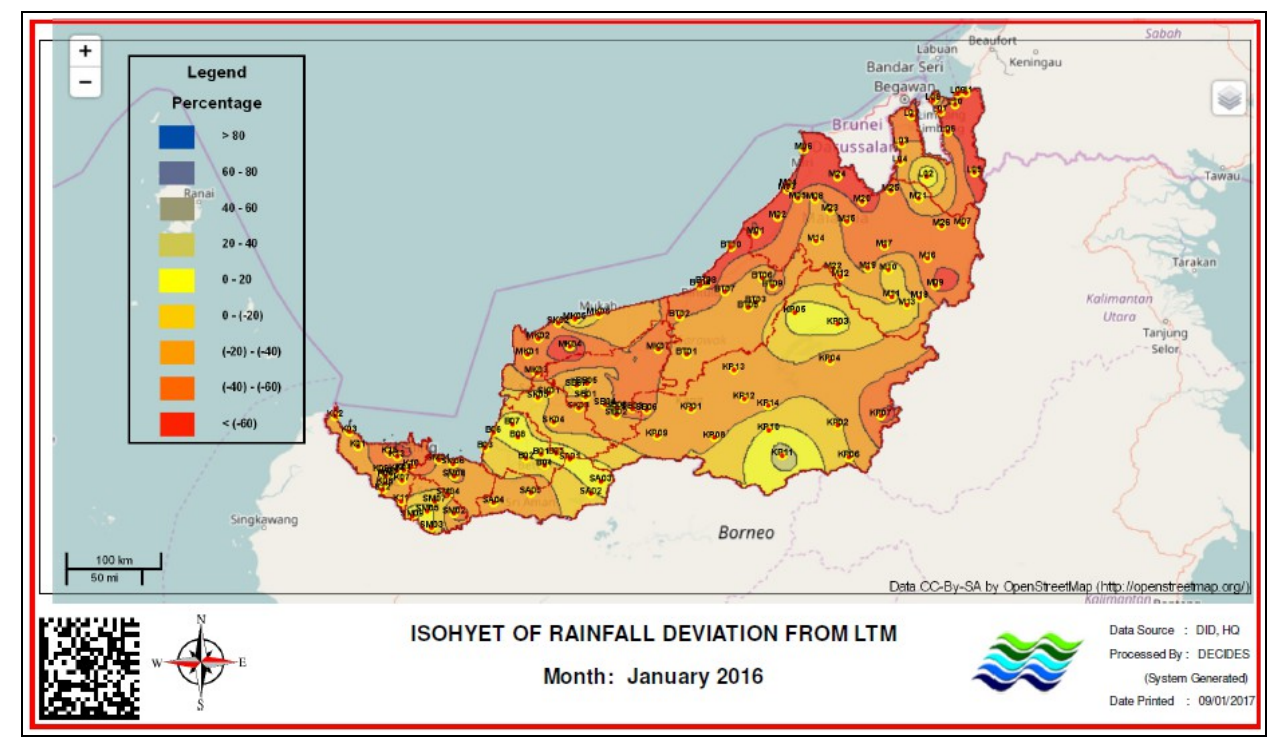

Figure : 60

Note:

If you unable to print, you may check on the PDF printer setting.

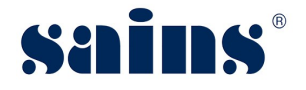

### 3.2.4. Isohyet of Moving 3 Months Analysis

This section listed out the steps for you to view and perform data analysis. To proceed, follow the steps below.

- 1. Once **login** to DECIDES Isohyetal Maps, click on the button.
- 2. "Search For Isohyet Of Moving 3 Months Analysis" dialog box will be shown at the top of the screen.
- 3. Select "Rainfall Assumption Type", "Year", "Month", "Analysis Type".

|       |                                |              | Colors Option       |
|-------|--------------------------------|--------------|---------------------|
| ▼ Jan | <ul> <li>Analysis I</li> </ul> | . <b>.</b> . | Mix 🔻               |
|       | T Jan                          |              | Jan      Analysis I |

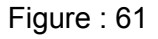

4. Then click on the Create Rainfall Layer button. The system will generate the isohyetal map, map title and legend based on Telemetry data.

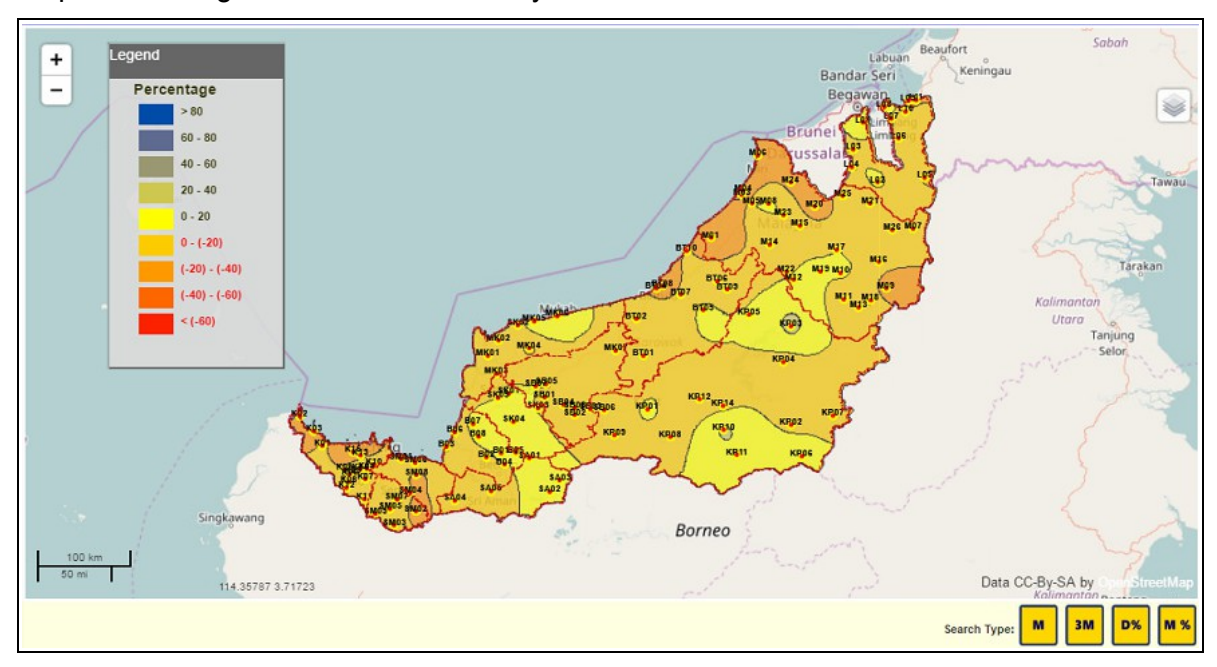

Figure : 62

5. Point the mouse pointer to **Legend box**. You are able to hide and show the legend.

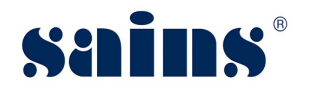

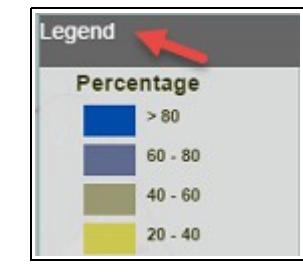

Figure : 63

- 6. Point the mouse pointer to the Layer iconYou are able to turn on/off the following thematic layers:-
- Division Boundary
- Station Index
- Rainfall Station
- Rainfall Layer
- Sarawak Map

Remove Layer

- 7. Click on the button. The Rainfall Layer and Map Title would be removed from the screen.
- 8. Click on the **Print** icon<sup>1</sup>. The system will display the print preview of the map in PDF format (Landscape Orientation).

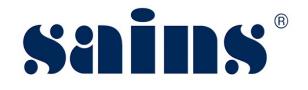

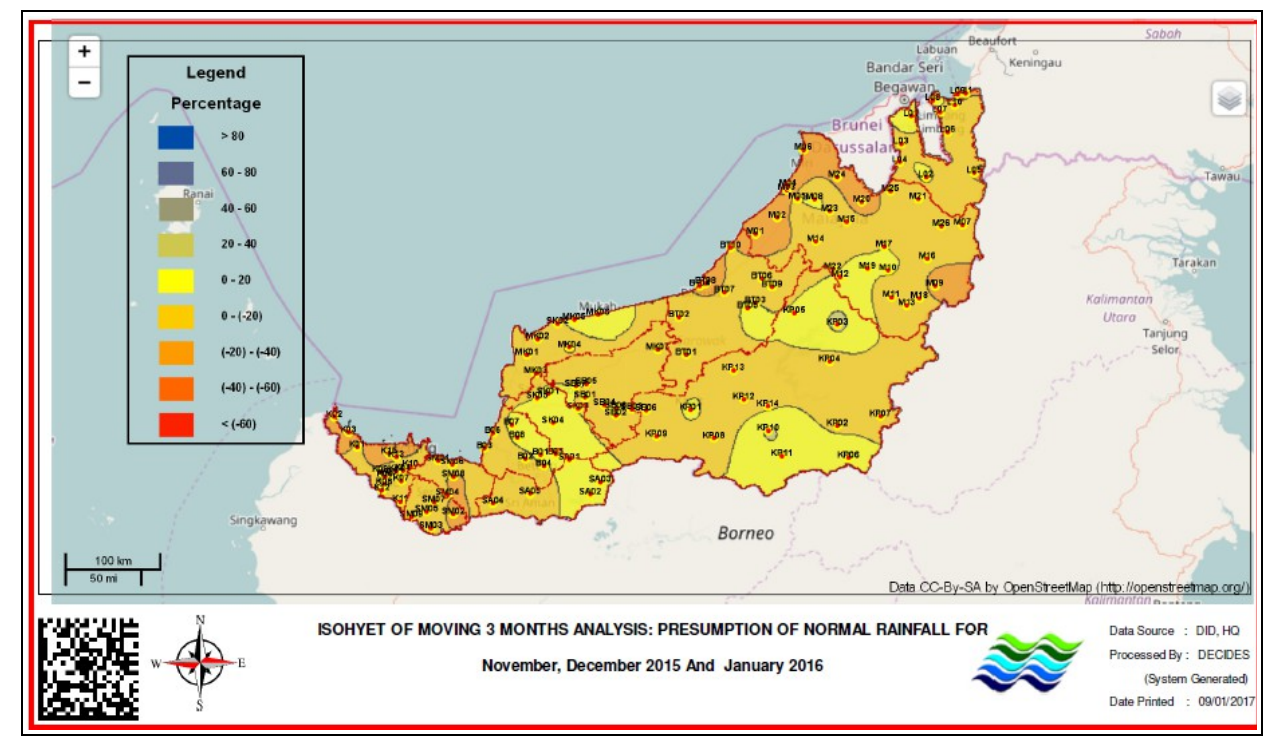

Figure : 64

### Note:

If you unable to print, you may check on the PDF printer setting.

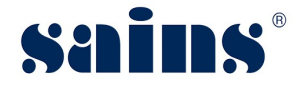

### 3.3. CITN-HTS: 2016 ENHANCEMENTS FOR DECIDES

- CITN-HTS Station Profile
- CITN-HTS Monthly Rainfall Data

### 3.3.1. CITN-HTS – Station Profile

This section allows you to uncheck Station flag (checkbox) in CITN-HTS. When you unchecked the Station flag (checkbox) for one of the station in CITN-HTS, that station will disappear in DECIDES system.

1. Once you login to CITN-HTS, go to Setup > Station Profile.

| Vilities 🕞 | 🏠 Setup 🔺        | Reports |
|------------|------------------|---------|
|            | Account Creation |         |
|            | Station Profile  |         |

Figure : 65

2. Search a station name listed under DECIDES.

| Hi, Zacharias ! |                   | Today is           | Tuesday, 10-Jan-2017 |
|-----------------|-------------------|--------------------|----------------------|
| 🕂 Home          | Daily Reading     | 🗳 Hourly Reading 🔄 | Detailed Reading     |
|                 | STATION PROFILE > | Search Record      |                      |
| Station Name    |                   | batu kitang        |                      |
|                 |                   | Search             |                      |

Figure : 66

- 3. Look for the TWO (2) following new fields that had been added for DECIDES:-
- DECIDES Station Flag (checkbox) tick indicates the station is selected for DECIDES reports and maps.
- DECIDES Station Index for you to enter the station index no ie. K04
- 4. Uncheck the Station Flag and click on the Update button. System displays "Station profile successfully updated."

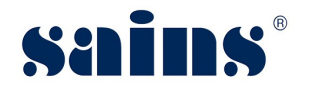

| * InfoBanjir Code     | BatuKitang   |
|-----------------------|--------------|
| DECIDES Station       |              |
| DECIDES Station Index | K04          |
| Rainfall Sensor ID    | 1402048      |
| Water Level Sensor ID | 1402419      |
| Activate Station      | $\checkmark$ |
| Back Update           |              |

Figure : 67

- 5. Once you **login** to DECIDES later, click on the **Station Profile** tab. The system will load Station Profile dashboard.
- 6. **Search** for Station Name which had been removed by you in the steps earlier. The station shall NOT be displayed under DECIDES.

### 3.3.2. CITN-HTS – Monthly Rainfall Data

This section allows you to update Monthly Rainfall data in CITN-HTS.

- Once you login to CITN-HTS, go to Utilities > DECIDES Monthly. The system will load the "DECIDES STATIONS MONTHLY RAINFALL" screen.
- 2. Key in the previous **Month** and **Year** of Rainfall.

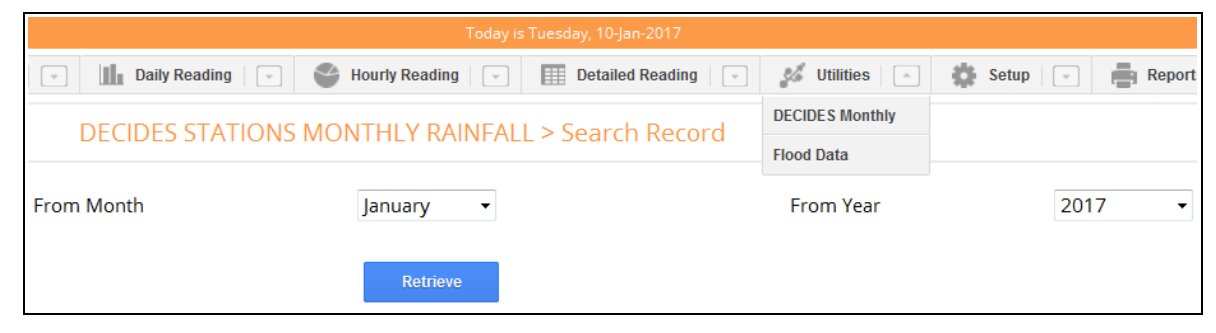

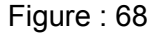

3. Click on the **Retrieve** button. The system will display brief information on the DECIDES stations including the values of the monthly rainfall (mm).

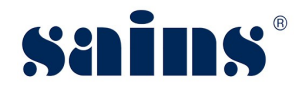

| D   | DECIDES STATIONS MONTHLY RAINFALL > View / Update Record |                       |          |          |                                        |
|-----|----------------------------------------------------------|-----------------------|----------|----------|----------------------------------------|
| No. | Station Index                                            | Station Name          | Division | District | December 2016<br>Aonthly Rainfall (mm) |
| 1.  | K01                                                      | Lundu                 | Kuching  | Lundu    | 363.0                                  |
| 2.  | K02                                                      | Samunsam              | Kuching  | Lundu    | 498.0                                  |
| з.  | K03                                                      | Sematan               | Kuching  | Lundu    | 683.0                                  |
| 4.  | K04                                                      | Batu Kitang Telemetry | Kuching  | Kuching  | 240.5                                  |
| 5.  | K05                                                      | Bau                   | Kuching  | Bau      | 307.0                                  |
| 6.  | K06                                                      | Buan Bidi             | Kuching  | Bau      | 382.0                                  |
| 7.  | K07                                                      | Kampung Git           | Kuching  | Kuching  | 248.0                                  |
| 8.  | K08                                                      | Kampung Monggak       | Kuching  | Bau      | 274.5                                  |
| 9.  | K09                                                      | Kampung Opar          | Kuching  | Bau      | 263.0                                  |
| 10. | K10                                                      | Kuching Airport       | Kuching  | Kuching  | 271.0                                  |
| 11. | K11                                                      | Padawan               | Kuching  | Kuching  | 268.5                                  |
| 12. | K12                                                      | Pang Tebang           | Kuching  | Bau      | 346.5                                  |

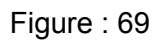

4. Inspect the Monthly Rainfall (mm) column.

### Note:

Purple frame indicates incomplete monthly rainfall reading / no reading available in Telemetry for a particular station.

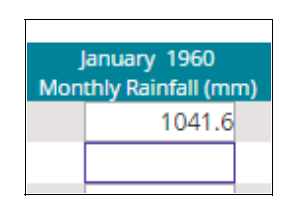

Figure : 70

5. Click on the

button at the bottom of the page.

- 6. Make your **edit** and click on the Update button.
- 7. Once you **login** to DECIDES later, click on the *Monthly Rainfall* tab. The system will load Monthly Rainfall dashboard.
- 8. **Search** for the monthly rainfall records that you had edited or added to DECIDES under the earlier steps mentioned above. The DECIDES reports reflects the new or edited monthly rainfall values done under CITN-HTS's utility function.

Note:

If you are adding the new month of reading, DECIDES may take 15 minutes to refresh its database cache to reflect the changes.

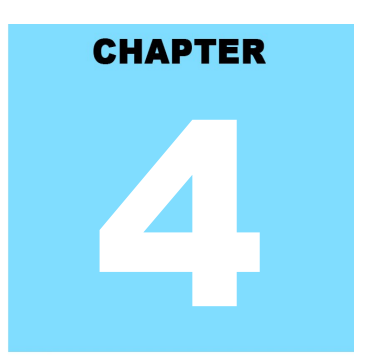

## DECIDES - DID Executive Information and Decision Support System REPORT

# **Table Of Contents**

| 4.4.Audit Trail4-1 |
|--------------------|
|--------------------|

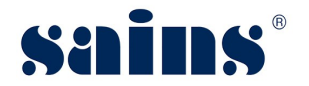

### 4. Report

- Not Applicable -

### 4.1. Audit Trail

- Not Applicable -

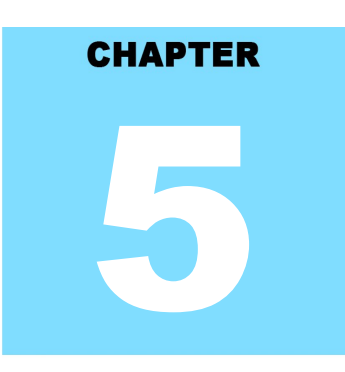

## DECIDES - DID Executive Information and Decision Support System FAQ & TROUBLESHOOTING

# **Table Of Contents**

| 5.FAQ & Troubleshooting             | 5-1 |
|-------------------------------------|-----|
| 5.1.FAQ                             | 5-1 |
| 5.1.1.How to take a screen capture? | 5-1 |
| 5.1.2.How to update my browser?     | 5-3 |
| 5.2.Troubleshooting                 | 5-3 |
| 5.2.1.Access the System             | 5-3 |
| 5.2.2.Printing Problem              | 5-4 |
| 5.2.3.System Performance            | 5-4 |
| 5.2.4.User Account Problem          | 5-4 |

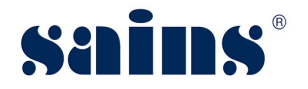

### 5. FAQ & Troubleshooting

We hope you can find answers to your questions below. For your convenience, the questions are grouped by categories.

### 5.1. FAQ

### 5.1.1. How to take a screen capture?

- How to do screen capture of the entire screen?
- Method 1: Using "Print Screen"
- 1. Open the window screen you want to capture.
- Press PrtSc on your keyboard. This will capture an image of your entire screen and copy it to clipboard. The "Print Screen" button may be labelled as "PrtScn", "Prnt Scrn", "Print Scr", or something similar. On laptop keyboard, you may have to press the "Fn" or "Function" key to access "Print Screen".

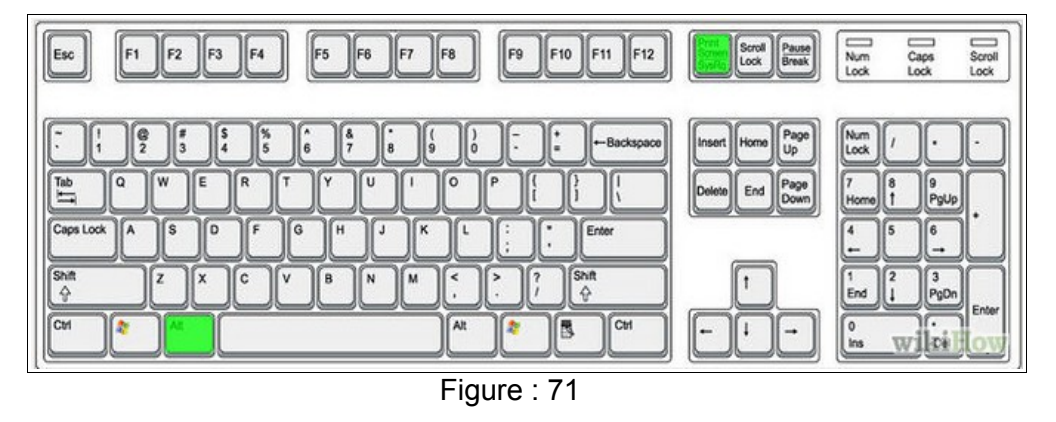

- 3. Open Paint by clicking the **Start** button <sup>(1)</sup>, clicking **All Programs**, clicking **Accessories**, and then clicking **Paint**.
- 4. In Paint, on the **Home** tab, in the **Clipboard** group, click **Paste**.
- 5. Click the **Paint** button **I** , and then click **Save**.

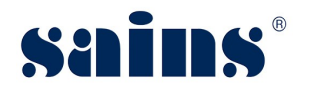

| 🗊 Save As           |                             |     | -          |             | X          |
|---------------------|-----------------------------|-----|------------|-------------|------------|
| 🕞 🗢 💻 Desktop 🔸     |                             |     | ✓ 4 Search | n Desktop   | Q          |
| Organize 🔻 New fold | er                          |     |            | • ==        | 0          |
| 🔆 Favorites         | Name                        | ^   | Size       | Item type   | -          |
| 📃 Desktop 🕧         | 门 Libraries                 |     |            |             |            |
| 🐌 Downloads 🗧       | 🜏 Homegroup                 |     |            |             | =          |
| 📃 Recent Places     | JESSWILL                    |     |            |             |            |
|                     | 🖳 Computer                  |     |            |             |            |
| 🥽 Libraries         | 📬 Network                   |     |            |             |            |
| Documents           | Application                 |     |            | File folder |            |
| J Music             | DeCrown                     |     |            | File folder |            |
| Pictures            | ELASIS                      |     |            | File folder |            |
| 📕 Videos 🔫          | <                           | III |            |             | ۲          |
| File name: FileN    | ame ing                     |     |            |             | -          |
|                     |                             |     |            |             | 0          |
| Save as type: JPEG  | (*.jpg;*.jpeg;*.jpe;*.jfif) |     |            |             | <b>U</b> • |
| Hide Folders        |                             |     | Sa         | ve Can      | cel        |

Figure : 72

- 6. You may save it on your desktop by clicking (1) **Desktop** icon and (2) select "**JPG**" or "**PNG**" file type.
- 7. Write down your (3) **file name** and click (4) **Save** button.
- Method 2: Using Snipping Tools
- 1. Open the windows screen you want to capture.
- 2. Go to Start >> All Programs >> Accessories >> Snipping Tools.

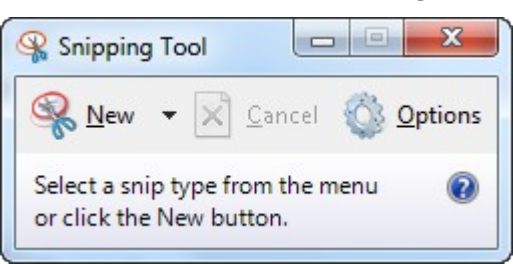

- 3. Click the "**New**" icon and then drag your cursor on the area you want to capture.
- 4. Go to **File** and click "**Save As**" to save the file as PNG or JPG file type format.
- 5. Name your file, browse to the desired folder and then click **Save**.

### 5.1.2. How to update my browser?

### A. Update Mozilla Firefox to the latest version.

- 1. By default, Firefox is set to automatically update itself but you can also do a manual update.
- 2. To do manual update, click the menu = button, click help 💿, and select "About Firefox".
- 3. The **About Firefox** window will open and Firefox will begin checking for updates and downloading them automatically.
- 4. When the updates are ready to be installed, click "Restart to Update".

### B. Update Google Chrome to the latest version.

- 1. Click the Chrome menu = on the browser toolbar and select **About Google Chrome**.
- 2. The current version number is the series of numbers beneath the "Google Chrome" heading.
- 3. Chrome will check for updates when you're on this page. Click **Relaunch** to apply any available update.

### 5.2. Troubleshooting

### 5.2.1. Access the System

- Q: Why I cannot access the system?
- A: Read the following to find out the actual cause of the problem.
- Q: Can your colleagues access the system using their PC?
- A: If yes, the problem could be your PC.

If no, could be your area network connection is down.

- Q: Can you access your email on Sarawaknet?
- A: If no, most likely your network is down, contact SAINS Callcentre.
- Q: Are you granted access to the system?
- A: If no, apply to the relevant party to get your access.If yes, can you try using your colleague's PC?If you can access the system using other PC, then likely the problem is with your PC.
- Q: Can other people access the system using your PC?

If yes, then most likely the problem is related to your account.

If no, it is confirmed that your PC is having the problem.

### 5.2.2. Printing Problem

- Q: Why I cannot print?
- A: Read the following to find out the actual cause of your printing problem.
- Q: Can you print before?
- A: If yes, check your printer, make sure it is turned on and check your PC network or cable connection to the printer.
- If you cannot ping the printer IP address, most likely the network cable/wireless connection is down.
- If your computer or printer is new, install printer driver in your PC or inform the relevant people to install for you and configure the printer to be used in your application if applicable.
- Q: Can you view the document that you want to print?
- A: If no, check your Acrobat Reader if it is required for viewing and printing the document.
- Install Acrobat Reader with the latest version required by your application.
   If yes, check the printer whether it is available under the General tab or Printer name dropdown list. If the printer is not found, install the printer driver.

### 5.2.3. System Performance

- Q: Why my computer is very slow?
- A: The most likely causes of your computer slowness are listed below.
- If your computer has not been rebooted recently, make sure to reboot it before following any of the steps below.
- Remove or disable any **background** and **startup programs** that automatically start each time the computer boots.
- Delete temporary files using the Windows Disk Cleanup utility or other similar utility. You may delete manually all the files inside the "temp" folder.
- Make sure your computer hard drive has at least **200 500 MB** of free space available for swap and temporary files.
- Run **ScanDisk, chkdsk**, or something equivalent to check the condition of the computer's hard drive.
- Run **Defrag** to help ensure that data is arranged in the best possible order.
- Scan for **spyware** and **malware** using a free version of Malwarebytes.
- Scan for viruses using an antivirus program installed on your computer. You can run Trend Micro's free **Housecall** online utility to check for viruses on your computer and to remove them.
- Check for any hardware conflicts from the **Device Manager**.

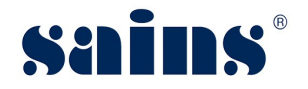

- Update your windows security and browser plugins regularly to get all the latest updates.
- Update your computer with the latest drivers, especially the video drivers.
- If you have done any of the above steps but your computer is still slow try rebooting the computer again at this point.
- Upgrade your computer memory. Minimum of **1GB** of memory for **32-bit** system and **2GB** for a **64-bit** system.
- Run registry cleaner on your computer.
- If none of the above solutions resolve your issues, another option is to reinstall Windows or erase everything on your computer and then start over. Caution: Make sure you backup your data!
- If your computer continues to be slower than normal after doing all the above recommendations, it is possible that your computer has a hardware failure such as bad hard drive, CPU, RAM, motherboard or other components.
- Automatic map drive connection can cause slowness in boot up.
- Multiple anti-virus programs are installed in your computer.
- Close all other applications that you are not using.
- Check your network connection, make sure it is not down. If you cannot open or read your email, most likely your network is down.
- Uninstall unused software.
- Empty your Recycle Bin regularly.
- The "high end" computer purchased as new 5 years ago may run the latest version of Windows, but that doesn't mean that it will do it very well.
- Make sure your computer fan is functioning as overheating computer can slower its performance.
- Delete cookies, cache and internet history from web browsers.

### 5.2.4. User Account Problem

- Q: How do I request for an account to access the system?
- A: Fill in the Account Request Form and submit to your Section Head for approval. Once it is approved, notify the relevant personnel to create your account.
- Q: My account is locked, what should I do?
- A: Go to the application login page, click the "**Forgot Password**" link and follow the required steps to unlock your account or Inform the relevant party to unlock if applicable.

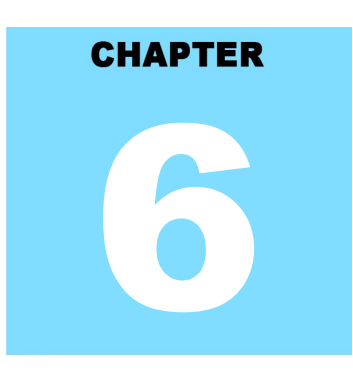

## DECIDES - DID Executive Information and Decision Support System CONTACT US

# **Table Of Contents**

| 6.Contact Us                                   |     |
|------------------------------------------------|-----|
| 6.1.Contacting SAINS Call Centre               | 6-1 |
| 6.2.Online Customer Survey                     | 6-2 |
| 6.3.Application Improvement Feedback           | 6-2 |
| 6.3.1.Via WAW Feedback Form                    | 6-3 |
| 6.3.2.Via Web-based Feedback Form              | 6-3 |
| 6.3.3.Via Sarawaknet Application Feedback Form | 6-5 |
| 6.3.4.Via Email                                | 6-5 |
|                                                |     |

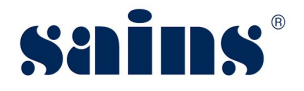

### 6. Contact Us

### 6.1. Contacting SAINS Call Centre

SAINS Call Centre is a customer friendly (24x7) one-stop centre whereby you contact us via various channels listed below for system faults on hardware, software applications, network and on other required services especially the ones covered in our Service Level Agreements (SLA).

With SAINS Call Centre, we will be able to respond to your service request more systematically, quickly and effectively as all the service requests are recorded, tracked and monitored under a centralized Call Tracking System.

If you have any service requests and need help or support, please do not hesitate to contact us via various channels listed below.

| Email                                   | callcentre@sains.com.my        |                                |
|-----------------------------------------|--------------------------------|--------------------------------|
| Online Submission                       | http://callcentre.sains.com.my |                                |
|                                         | SAINS Call Centre              | Sabah Support Centre           |
|                                         | Operational Hours:             | Operational Hours:             |
|                                         | (24 hours x 7 days)            | (8.00 am – 5.30 pm; Mon - Fri) |
| Telephone                               | Tel: 1-300-88-SAINS            | Tel: (60) 88-734550            |
|                                         | 1-300-88-7246                  | (60) 88-734560                 |
| E A A A A A A A A A A A A A A A A A A A | Fax: (60) 82-442522            | Fax: (60) 88-734580            |
| Fax                                     |                                |                                |

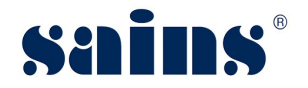

### 6.2. Online Customer Survey

This online customer survey is our continuous quality improvement initiative for us to collect your feedback and invaluable inputs on the quality of our Customer Care. The feedback will help us to improve our services to you and go a long way in helping us transform your customer experience.

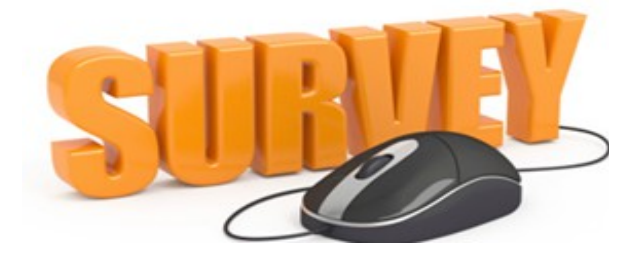

Please take a few moments to fill in this feedback form at http://cats.sains.com.my.

### 6.3. Application Improvement Feedback

To help us to improve our system, we provide online feedback form for you to raise your comments, suggestions or feedbacks related to applications. As a token of our appreciation, we will give away a fantastic mystery gift every 6 months in June and December to our selected lucky customer who contributed the most innovative and constructive comments on our application(s).

### Notes:

Please use this online feedback function/form to send comments/suggestions for the application or service only. If you wish to feedback on any technical problems encountered while using the system, please contact our SAINS Call Centre.

Send us your comment/suggestion by completing the Online Application Improvement Feedback Form or by emailing to us using the following email address : feedback@sains.com.my

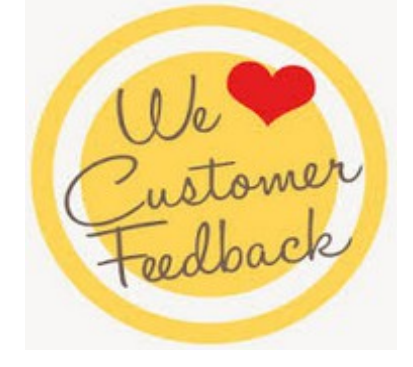

The Online Application Improvement Feedback Form is normally found at the System Main Page for web-based application.

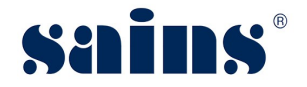

Below are the details on how you can submit your feedback to us:

- Via WAW Feedback Form
- Via Web-based Feedback Form
- Via Sarawaknet Feedback Form
- Via Email

### 6.3.1. Via WAW Feedback Form

Click Click Save conce you had completed filling in the form. An email will be automatically sent to us for our further action.

| Leave              |        |   |   |
|--------------------|--------|---|---|
|                    |        |   |   |
| Agency:            |        |   | - |
| itation: KUCHIN    | IG -   |   |   |
| Category: User Int | erface | • |   |
| )etails:           |        |   |   |
|                    |        |   |   |
|                    |        |   |   |
|                    |        |   |   |
|                    |        |   |   |
|                    |        |   | _ |

Figure : 73

### 6.3.2. Via Web-based Feedback Form

Click **Feedback** link normally available at the mainpage of the system and click **Submit** button once you had completed filling in the Application Feedback Form. An email will be automatically sent to us for our further action.
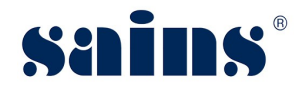

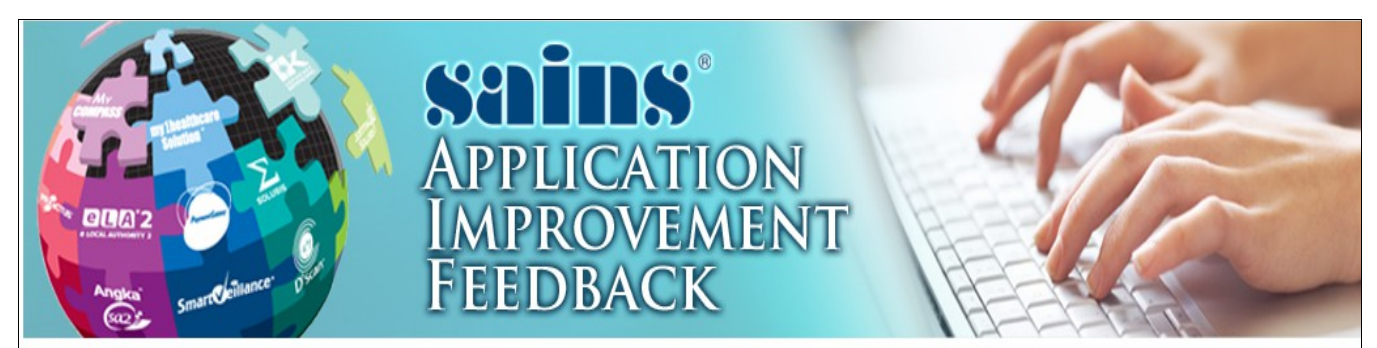

Do you have any comments/suggestions for improvement on the SarawakNet Services?

We are very keen to hear any comments / suggestions you may have about our applications. We would be grateful if you could take a few minutes to fill in this feedback form. We hope through your comments / suggestions, we would be able to enhance our applications to serve you better. Every six months in June and December, the best comment/suggestion for our applications will be awarded a surprise gift.

Please contact our <u>Call Center</u> if you wish to make a complaint on any problems encountered while using the system. Please use this form to send comments / suggestions regarding our applications only.

| Please note that fields marked with an asterisk (*) must be filled in.                     |                                              |
|--------------------------------------------------------------------------------------------|----------------------------------------------|
| * Feedback Category:                                                                       | Select One Only V                            |
| * Application Name:                                                                        |                                              |
|                                                                                            | Enter your feedback here.                    |
| * Detailed Description:                                                                    |                                              |
| Your Details                                                                               |                                              |
| User ID:                                                                                   |                                              |
| * Name:                                                                                    |                                              |
| * Agency:                                                                                  | Select One Only                              |
| * Station:                                                                                 | Select One Only ~                            |
| * Telephone No.:                                                                           |                                              |
| Fax No.:                                                                                   |                                              |
| Email Address:                                                                             |                                              |
| * Verification Code:                                                                       | Please enter the verification code as shown. |
| Privacy Statement                                                                          |                                              |
| We will treat your feedback with utmost confidentiality and will contact you if necessary. |                                              |
| We thank you for your valuable feedback.                                                   |                                              |
| Submit Save Print Cancel                                                                   |                                              |

Figure : 74

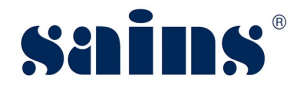

# 6.3.3. Via Sarawaknet Application Feedback Form

Click **Feedback** link in **mySCS** after you login at Sarawaknet mainpage. Click **Submit** button once you had completed filling in the form. An email will be automatically sent to us for our further action.

Please refer to Figure 2 above for details.

# 6.3.4. Via Email

You may also submit your feedback via our email address **feedback@sains.com.my** or contact our **SAINS Call Centre** as listed above.

# SAINS Head Office: Tei: (60) 82-444199 Fax: (60) 82-44211 Level 3, Wisma Bapa Malaysia, Petra Jaya, 93502 Kuching, Sarawak, Malaysia Operating Sarawak, Malaysia Operating

**3**SAINS Samarahan Office:

Tel: (60) 82-668668 Fax: (60) 82-668669 Lot 250, Block 25, Kuching Samarahan Expressway, 93010 Samarahan, Sarawak, Malaysia.

### Business Enquiries:

Tel: (60) 82-366499 Fax: (60) 82-360522 Email: salesenquiry@sains.com.my

### **ØSAINS** Betong:

Tel: (60) 83-472 811 Fax:(60) 83-472 811 Lot 611, 1st Floor, Jln Ah Wee,Betong Town District,95700 Betong.

### **OSAINS Kapit:**

Tel: (60) 84-789 040 Lot 2141, 1st Floor, Shop Lot 35, Jln Bleteh, 96800 Kapit, Sarawak.

### **OSAINS Mukah:**

Tel: (60) 84-872 987 Fax: (60) 84-873 987 Tingkat Bawah,Bangunan Pejabat Daerah Mukah, JIn Kubu 1, 96400 Mukah,Sarawak.

### **BSAINS Miri:**

Tel: (60) 85-431 213 / 426 117 Fax: (60) 85-431 211 Lot 791, 1st & 2nd Floor,JIn Bintang Jaya 4, Bintang Jaya Commercial Centre, 98000 Miri, Sarawak.

### **<sup>(BSAINS Kota Kinabalu (SABAH)**:</sup>

Tel: (60) 88-734570 (KK office), 734550, (60) 88-734560 (KK Call Center)
Fax: (60) 88-734580
2nd Floor, Lot No. D2-2, Grand Plaza Putatan, 88200 Putatan, Kota Kinabalu, Sabah.

## **4**SAINS Training Centre:

Tel: (60) 82-668668 Fax: (60) 82-668669 Level 1, Lot 250, Kuching Samarahan Expressway, 93010 Samarahan, Sarawak, Malaysia.

### **G**SAINS Sri Aman:

Tel: (60) 83 - 324 423 Fax: (60) 83 - 324 423 Pejabat Residen Sri Aman, Jln Abang Aing 95000, Sri Aman.

### **BSAINS Sarikei:**

Tel: (60) 84 - 658 793 Fax: (60) 84 - 651 132 1st Floor, Sublot 3, Lot 1799, Block 36 No. 5, Lorong Mutiara 2, Jln Bersatu, 96100 Sarikei.

### **OSAINS Sibu:**

Tel: (60) 84-349 148 Fax: (60) 84-349 149 No.29, 2nd Floor, Taman Damai,Jln Tun Haji Openg, 96000 Sibu, Sarawak.

### **@SAINS** Bintulu:

Tel: (60) 86-314 518 Fax: (60) 86-314 519 No. 67, 1st Floor, Parkcity Commercial Square, JIn Tun Ahmad Zaidi, 97000 Bintulu, Sarawak.

### **WSAINS Limbang:**

Tel: (60) 85-211 488 Fax: (60) 85-211 488 Bangunan Limbang Plaza,Tingkat 4 (LDC Office), 98700 Limbang, Sarawak.

## Silicon Communication Sdn.Bhd. (SELANGOR):

Tel: (60) 3-8945 8648 Fax: (60) 3-8943 1648 9-2, 2nd Floor, Jalan Prima Tropika Barat 2, Taman Prima Tropika, 43300 Seri Kembangan, Selangor Darul Ehsan.

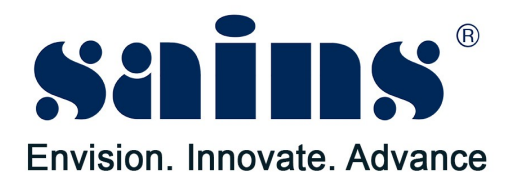

# SARAWAK INFORMATION SYSTEMS SDN BHD

Tel: (60) 82-444199 Tel: 1300-88-7246 Fax: (60) 82-444211 Fax: (60) 82-442522 Petra Jaya, 93502 Kuching, Sarawak, Malaysia

### **Business Enquiries:**

Tel: (60) 82-366499 Fax: (60) 82-360522 Email: salesenquiry@sains.com.my

### Head Office: SAINS Call Centre:

Level 3, Wisma Bapa Malaysia, Email: callcentre@sains.com.my Website: http://callcentre.sains.com.my

### **SAINS Training Centre:**

Tel: (60) 82-668668 Fax: (60) 82-668669 Email: training@sains.com.my Level 1, Lot 250, Kuching - Samarahan Expressway, 93010 Samarahan, Sarawak, Malaysia.

### Copyright © 2017 SAINS. All rights reserved

All parts of this manual are the property of SAINS. No parts of this manual may be reproduced in any manner whatsoever including mechanical or electronic media such as disk or tape. No part of this manual may be transmitted in any form by any means without the written permission of SAINS.